# Web Soil Survey (WSS) 2.1

# How to Use It

### Web Soil Survey -- purpose

Web application that provides customers (producers, agencies, Technical Service Providers, and others) electronic access to relevant soil and related information needed to make wise land use & management decisions

#### Web Soil Survey -- purpose

 Provides alternative to traditional hardcopy publication
 Provides means for quicker delivery of information
 Provides access to most current data

#### Web Soil Survey -- purpose

Allows customer to get just information they want/select

- Map units for their geographic area of interest (AOI)
- Information relevant to their land use concerns – e.g. rangeland or cropland

#### WSS Products

Soil Map on color imagery or topographic map backdrop for the AOI from SSURGO data (where available)
 Soil Data Mart tables by AOI
 Custom Soil Resource Report
 Download of SSURGO data clipped to the

limit of the defined AOI

#### WSS Products

Custom Soil Resource Report (PDF) via the free Shopping Cart

By AOI

Soil map, map unit legend, map unit descriptions

Content specifically chosen by user
 Thematic Maps (with tables and text)
 Tabular data tables
 Introductory material

### Pathway through WSS

Define area of interest – you <u>must</u> specifically set the AOI before you can view any maps or reports View Soil Map – if available for AOI Browse/Explore soil data and related information Generate thematic maps Access Soil Data Mart data tables Build custom soil resource report in Shopping Cart Print/download the selected map or report

### WSS 2.1 Homepage

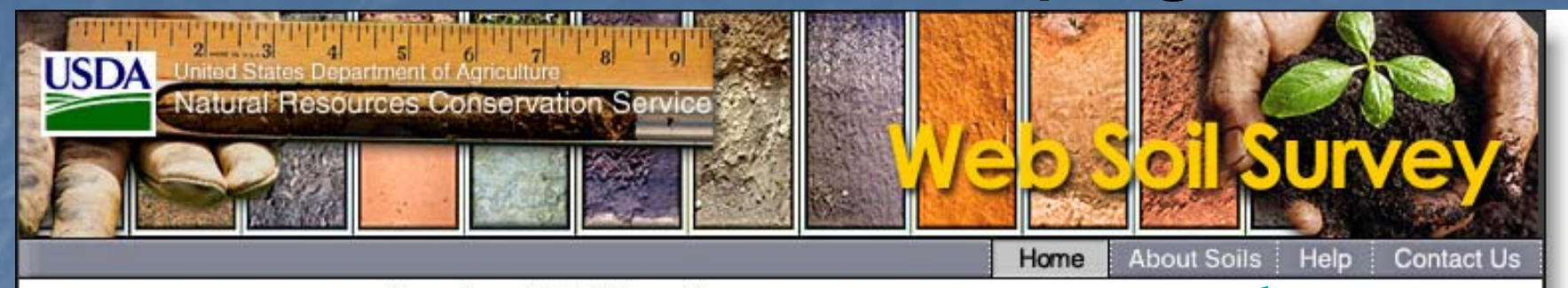

You are here: Web Soil Survey Home

Search Enter Keywords All NRCS Sites

The simple yet powerful way to access and use soil data.

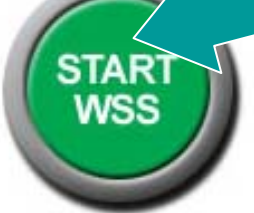

rant To ...

- Start Web Soil Survey (WSS)
- Know the requirements for running Web Soil Survey
- Know whether Web Soil Survey works in my web browser
- Know the Web Soil Survey hours of operation
- Find what areas of the U.S. have soil data

#### Announcements/Events

 Web Soil Survey 2.1 has been released! View description of new features.

#### Browse by Subject

- Soils Home
- National Cooperative Soil Survey (NCSS)
- Archived Soil Surveys
- Status Maps
- Official Soil Series Descriptions (OSD)
- Soil Series Extent Mapping Tool
- ▶ Soil Data Mart
- Geospatial Data Gateway

#### ▶ eFOTG

#### Welcome to Web Soil Survey (WSS)

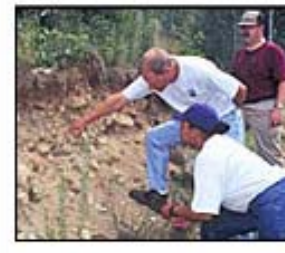

Web Soil Survey (WSS) provides soil data and information produced by the National Cooperative Soil Survey. It is operated by the USDA Natural Resources Conservation Service (NRCS) and provides access to the largest natural resource information system in the world. NRCS has soil maps and data available online for more than 95 percent of the nation's counties and

anticipates having 100 percent in the near future. The site is updated and maintained online as the single authoritative source of soil survey information.

#### Three Basic Steps

1

Define.

#### View List of New Features

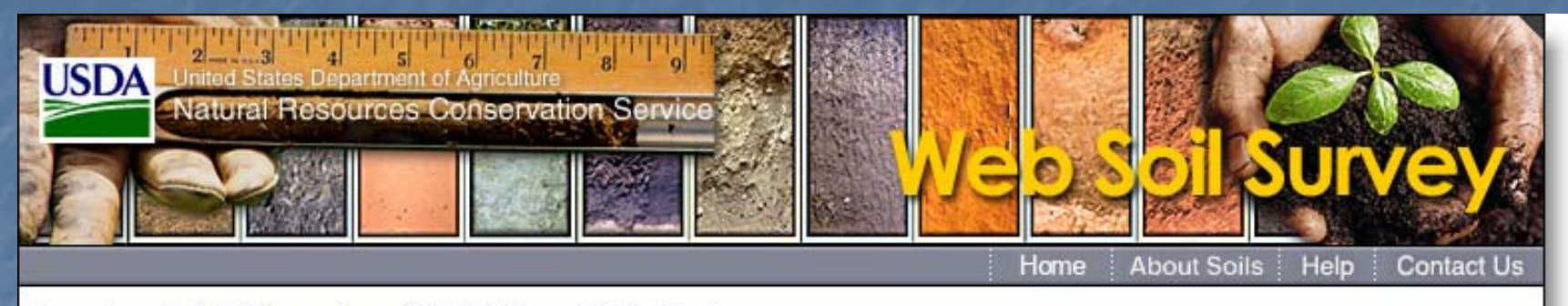

You are here: Web Soil Survey Home / Web Soil Survey 2.1 New Features

#### Web Soil Survey 2.1 – New Features

#### Search

Web Soil Survey now enables you to search for the answers to your soil questions — and locate soil ratings and reports that you are interested in.

- Enter one or more search terms.
- If desired, choose Advanced Search Options.
- Click the Search button.
- Search Results are displayed as links.
- Click a link to navigate to where the desired Result is found in the application.

| Area of Interest (AOI)       | Soil Map                 | Soil Data Explorer | Shopping Cart (Free)          |                          |  |  |
|------------------------------|--------------------------|--------------------|-------------------------------|--------------------------|--|--|
| View Soil Information By Use | All Uses                 | 3                  |                               |                          |  |  |
| Intro to Soils               | Suitabilities and Limita | ations for Use     | Soil Properties and Qualities | Ecological Site Assessme |  |  |
| Search 🔞 Soil Map            |                          |                    |                               |                          |  |  |
|                              | ← → Clear S              | earch 🥐 💆 💽        |                               | Scale 1:14,900           |  |  |

#### New Features in WSS 2.1

Search function

- Downloadable SSURGO data now clipped to AOI extent
- Improved navigational data layers
- Maps can be tiled to multiple pages for printing
- Descriptions added to tabs and folders
- Forest color scheme added
- Linear map measurement tool
- Glossary of soil terms added
- Ecological Site Assessment tab visible for all land uses
- Print individual map unit descriptions

# WSS Opening Screen

| SDA United States Department of Agriculture 71 8 9<br>Natural Resources Conservation Service | Web Soil Survey on                   |
|----------------------------------------------------------------------------------------------|--------------------------------------|
| Contact Us   Download Soils Data   Archived Soil Surveys                                     | Glossary Preferences Logout Help     |
| Area of Interest (AOI) Soil Map Soil                                                         | Data Explorer Shopping Cart (Free)   |
|                                                                                              | 0                                    |
| Search 😵                                                                                     | Area of Interest Interactive Map 🛛 🔞 |
| Quick Navigation 😣                                                                           | <u></u>                              |
| Navigate By 🛞                                                                                | View Extent Contiguous U.S.          |
| Address                                                                                      |                                      |
| State and County                                                                             |                                      |
| Soil Survey Area                                                                             |                                      |
| Latitude and Longitude                                                                       |                                      |
| PLSS (Section, Township, Range)                                                              | WAR                                  |
| Bureau of Land Management                                                                    | ME ME                                |
| Department of Defense                                                                        | OR MN NY NH                          |
| Forest Service                                                                               | WY SU WY MIL ACT MA                  |
| National Park Service                                                                        | NE IA NOH MON                        |
| Hydrologic Unit                                                                              | CO THE MOVE WY VAN                   |
|                                                                                              | AZ NM OK AR TN NC<br>TX LA FL        |

#### Set User Preferences

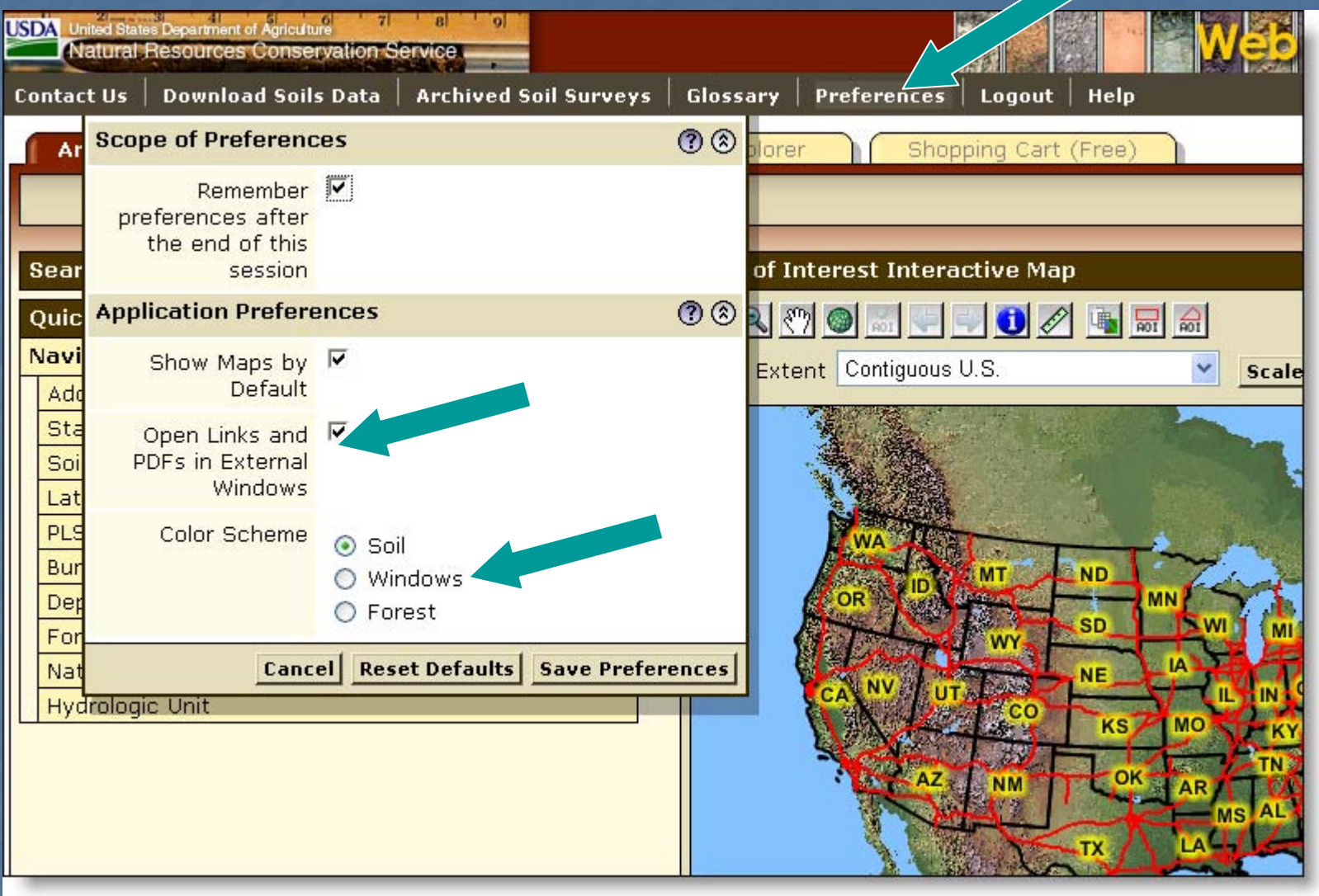

• View PDFs and links in the same browser window as WSS.

Choose "Soils," "Windows" or "Forest" color scheme.

# View Other Geographic Areas

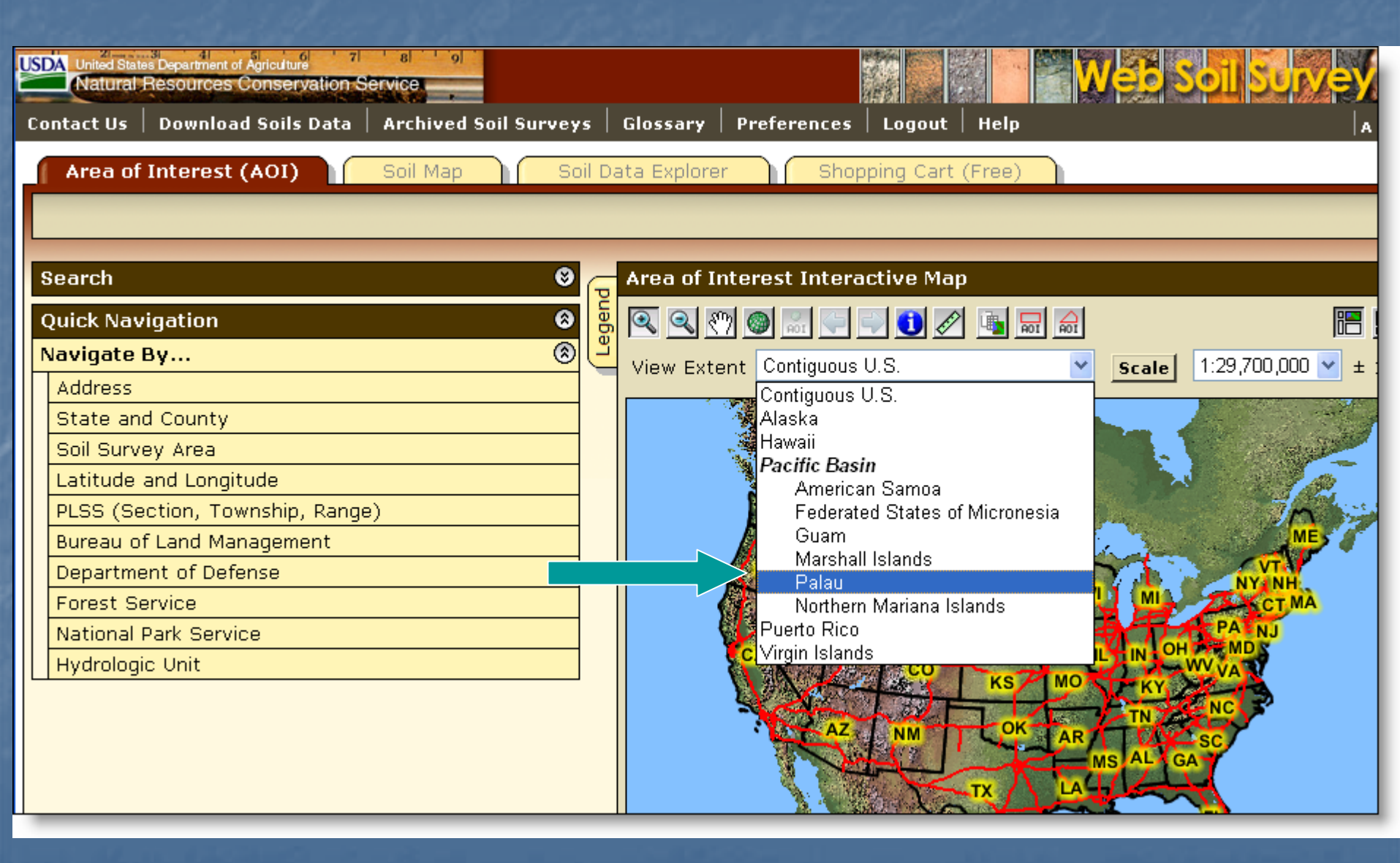

# Get Online Help

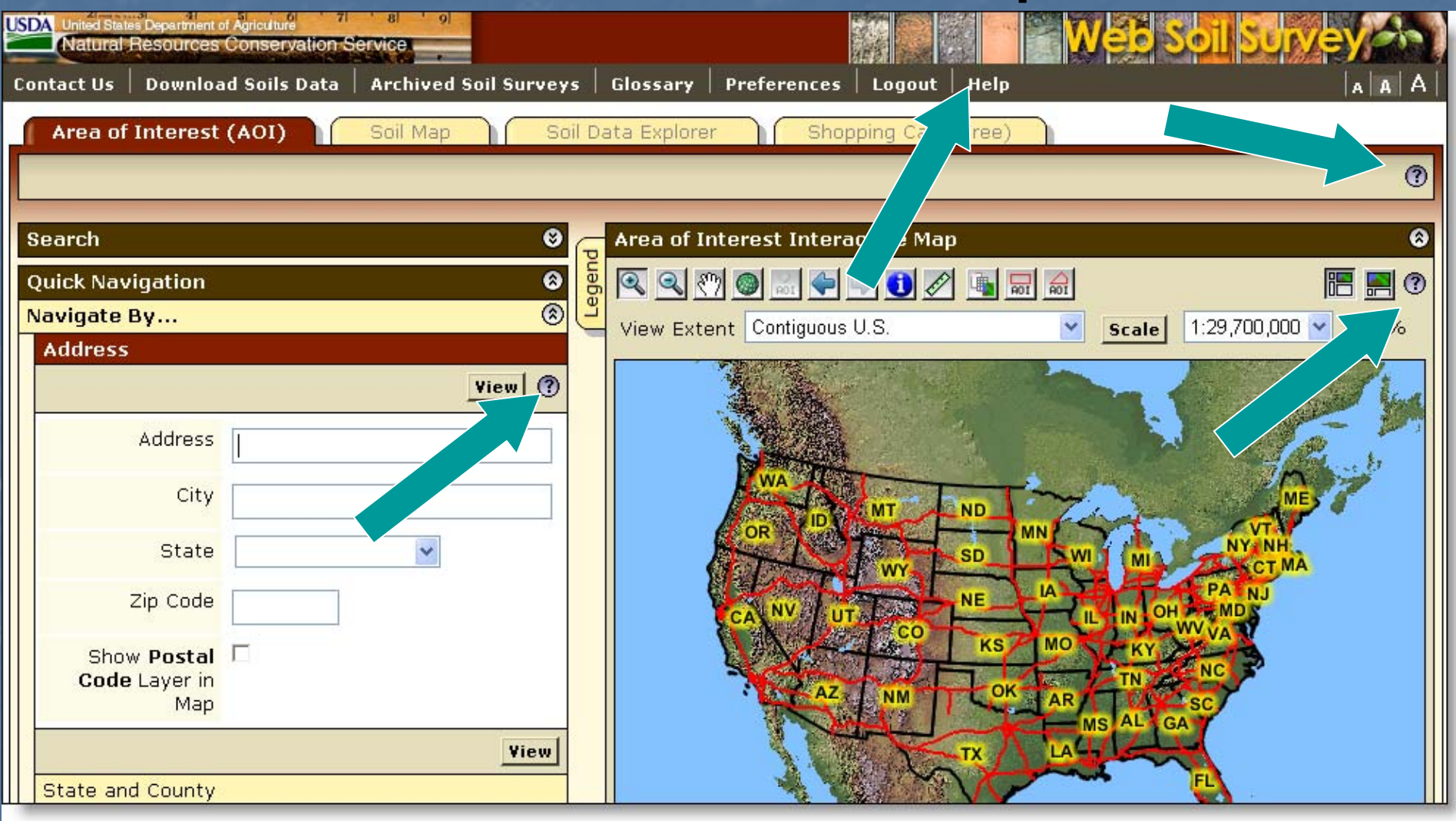

• Click on Help or a "?" for online help.

# More ways to get Help

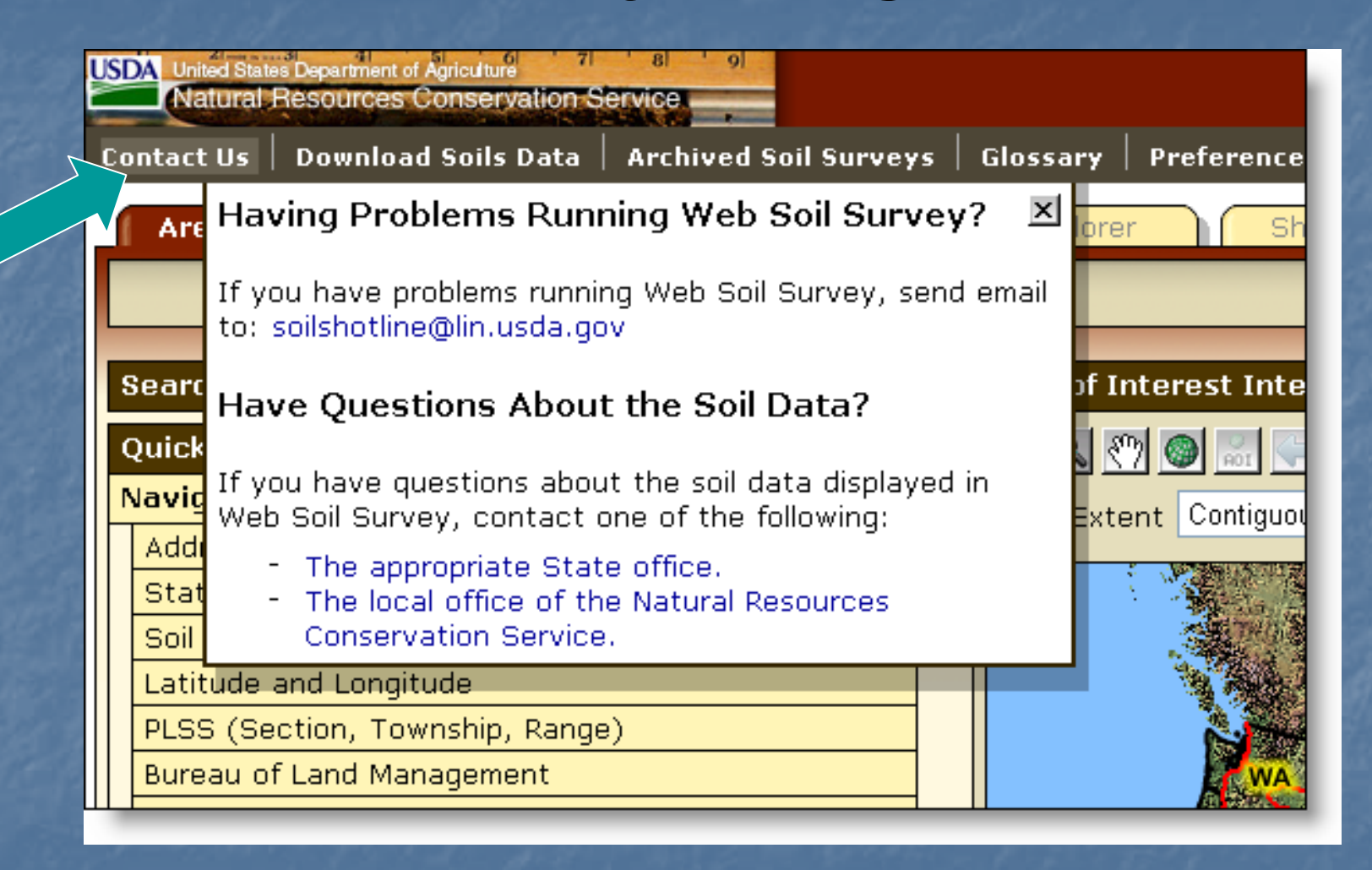

Click on "Contact Us".

# View Map at Full Screen Width

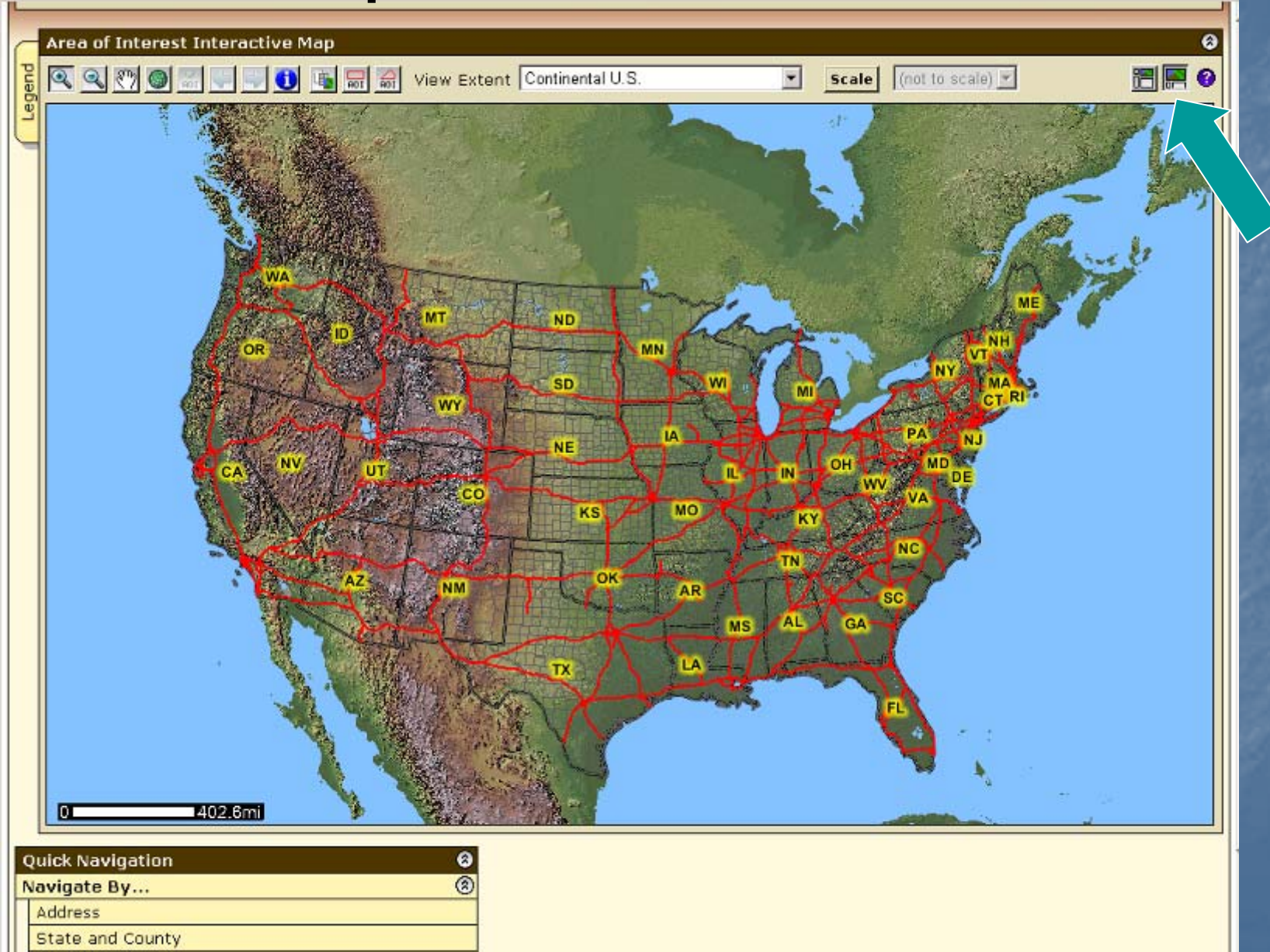

Coil Current Area

# **Floating Windows**

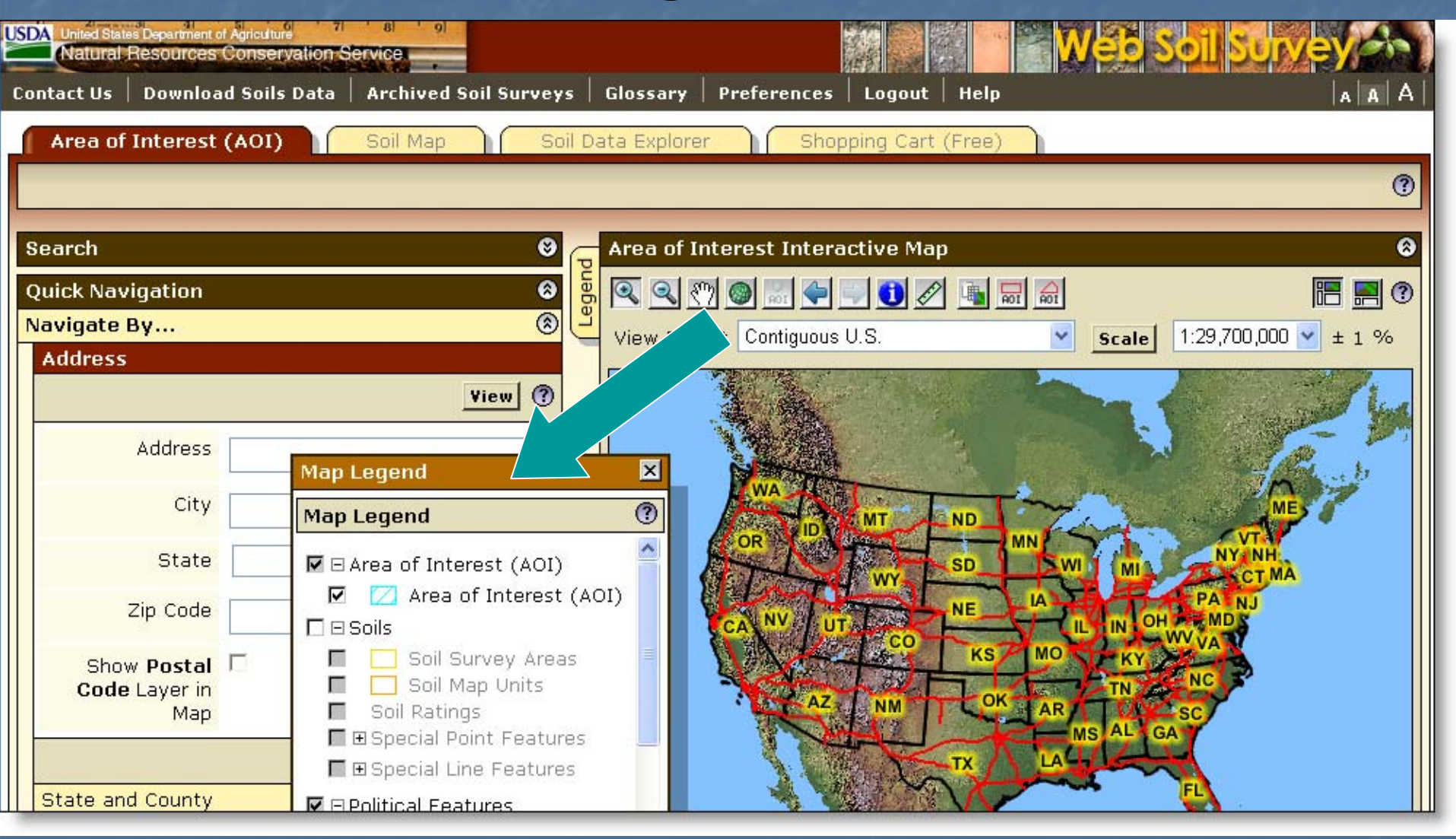

 You can click and drag the Map Legend window around wherever you want.

#### Set Viewable Map Scale

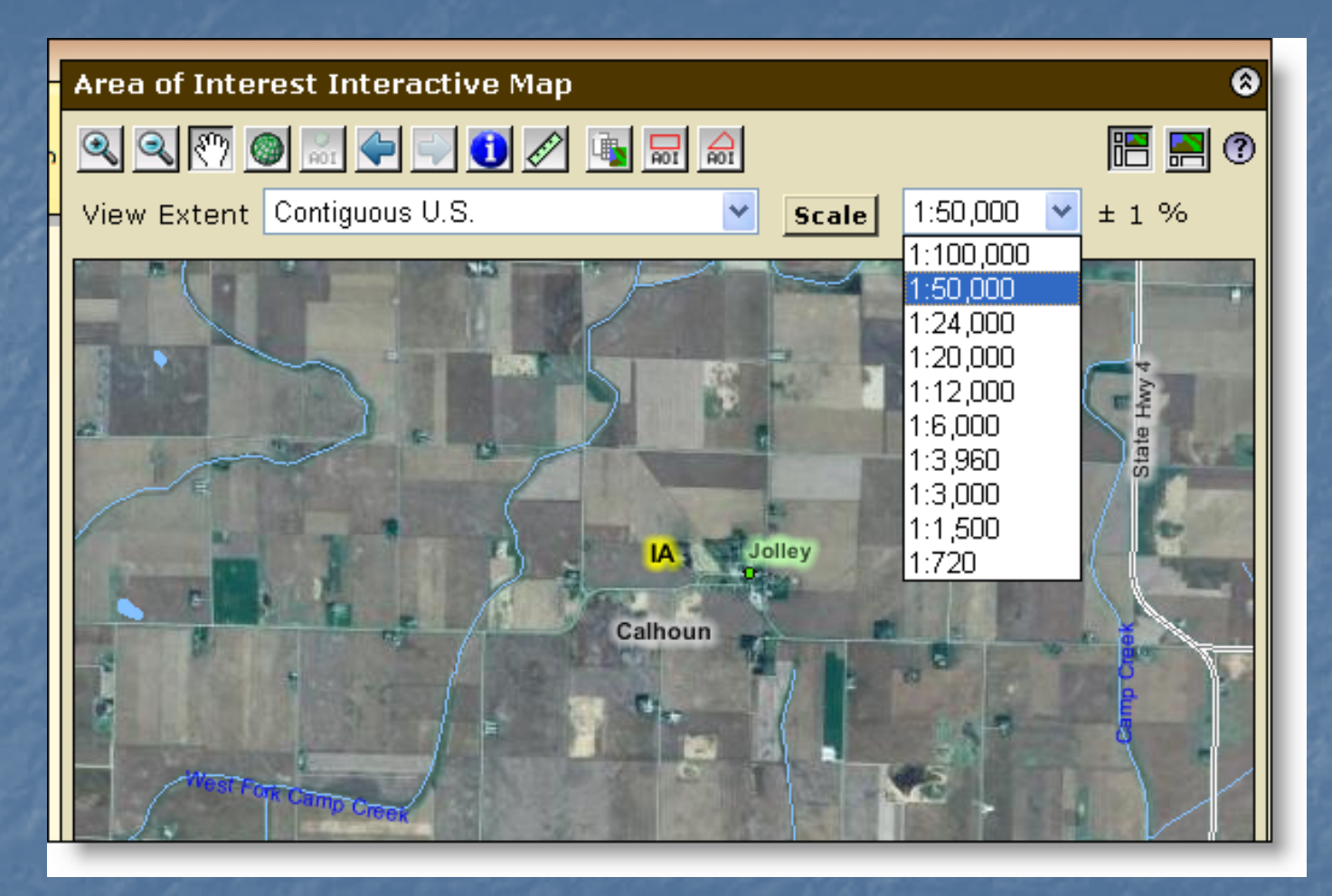

- First calibrate your monitor by clicking Scale button
- Use the map scale feature to see the scale you've zoomed to and to change to a different map scale.

# Identify Tool

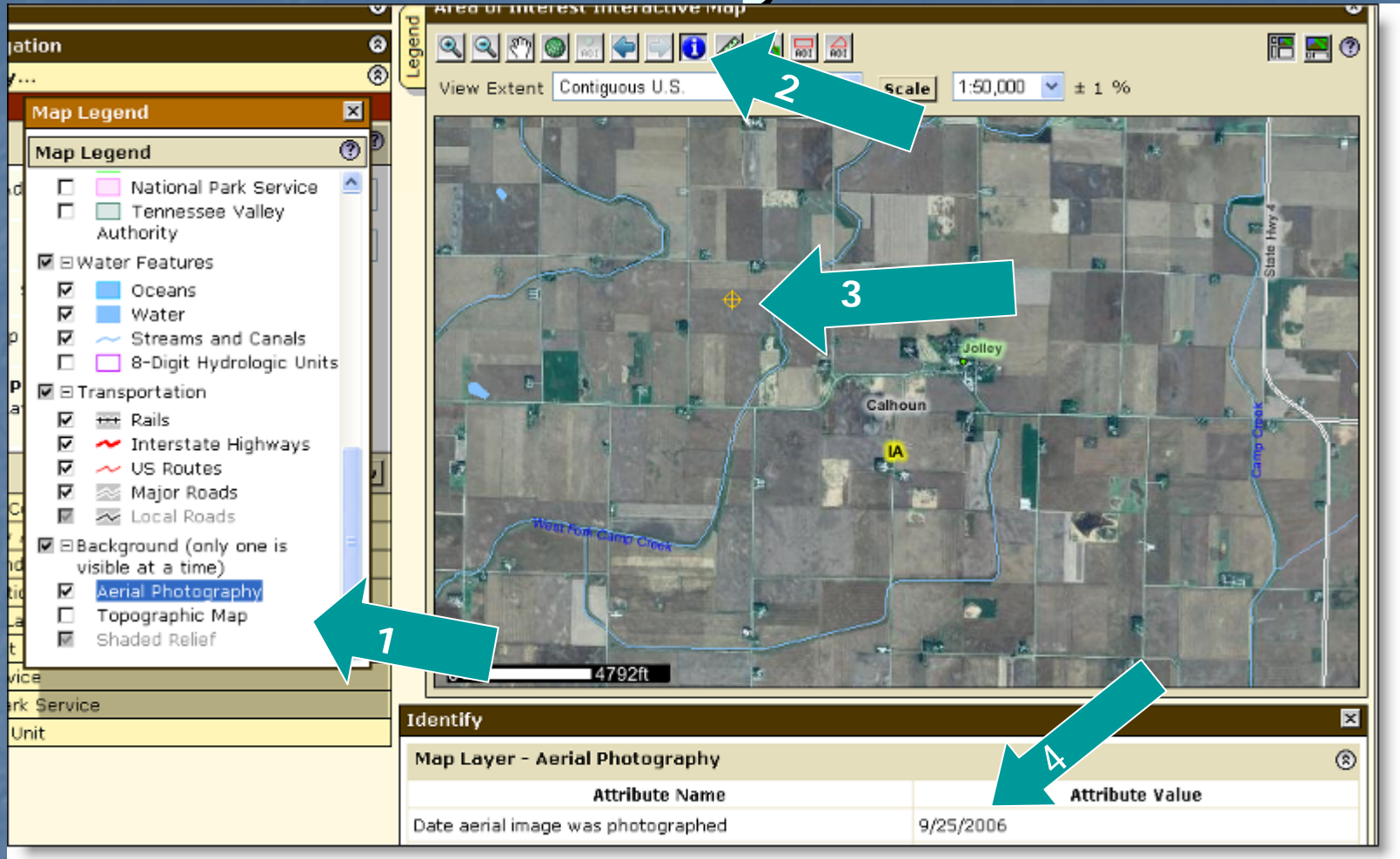

1) Highlight the desired data layer, 2) click the identify tool. 3) Marker identifies the point you clicked on. 4) See the Attribute Value for information on the layer – e.g. date of photography.

### Search Function

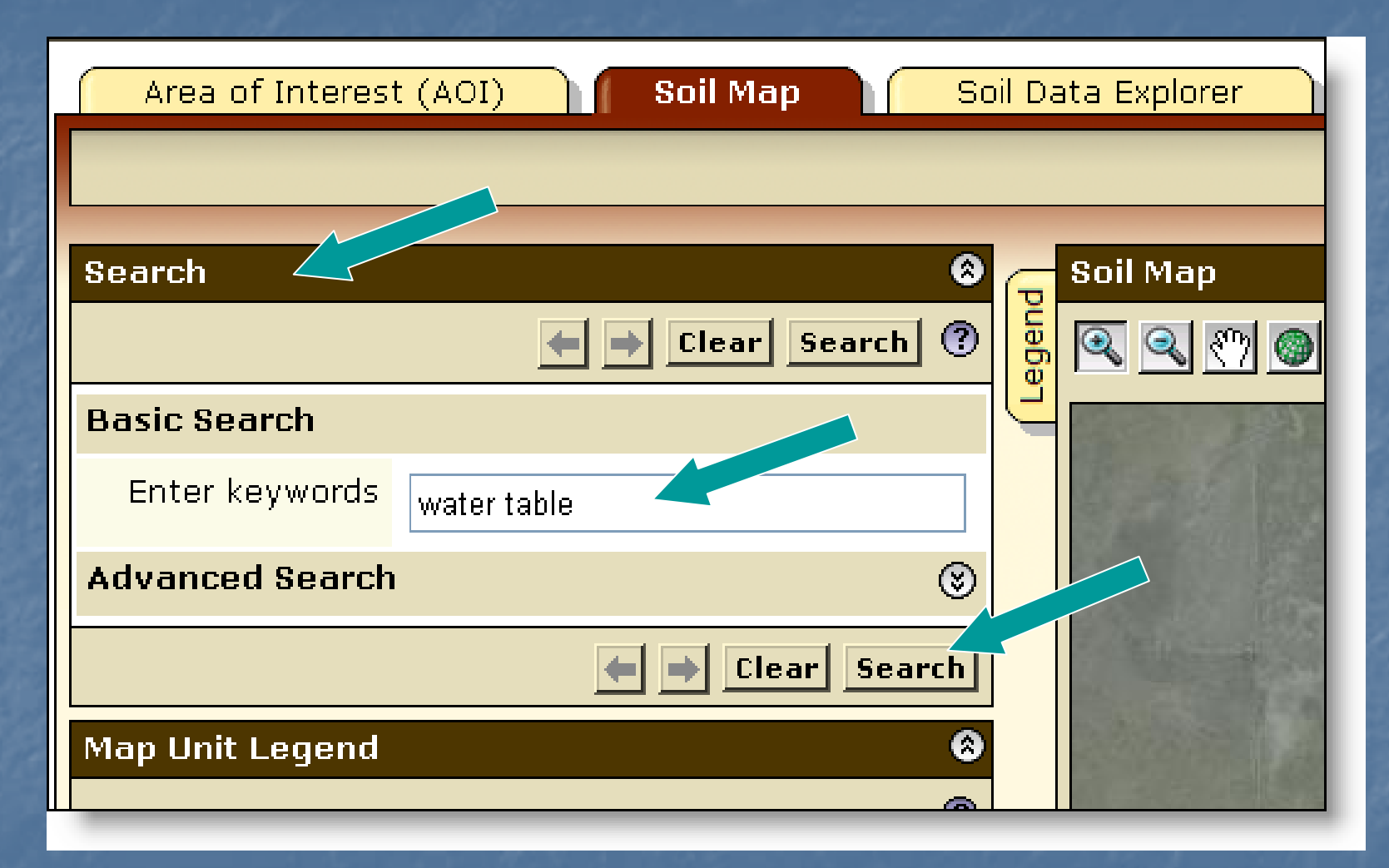

 Click Search title bar to open it; enter key word(s); click Search button

#### Search Results

|                                                      |                          |             | -  |  |
|------------------------------------------------------|--------------------------|-------------|----|--|
| Search                                               |                          |             | 8  |  |
|                                                      | tea 🔿 Clea               | ar Search   | ?  |  |
| Basic Search                                         |                          |             |    |  |
| Enter keywords                                       | water table              |             |    |  |
| Advanced Search                                      |                          |             | 8  |  |
|                                                      | $\leftarrow \rightarrow$ | Clear Searc | :h |  |
| "water table": 113 matches.                          |                          |             |    |  |
| Suitabilities                                        | and Limitations for      | 50 matches  | ^  |  |
| ■ BSE<br>■ Matched the Rating Description 50 matches |                          |             |    |  |
| □ Soil Properties and Qualities 6 matches            |                          |             |    |  |
| ⊡ Matched the                                        | e Folder description     | 1 match     |    |  |
| 🗎 🗎 Water                                            | Features                 |             |    |  |
| □ Matched the                                        | e Rating name            | 1 match     | =  |  |
| Water Features:Depth to Water<br>Table               |                          |             |    |  |
| □ Matched the                                        | e Rating Description     | 3 matches   |    |  |
| Soil Qualities and Features: Frost<br>Action         |                          |             |    |  |
| Soil Qualities and                                   |                          |             |    |  |
| Features: Hydrologic Soil Group                      |                          |             |    |  |
| Table                                                |                          |             |    |  |
| Matched Help 1 match                                 |                          |             | ~  |  |

- Search results are displayed with links to parts of Web Soil Survey where the key word(s) can be found
  - Click on a link to go to that section.

# Linear Measuring Tool

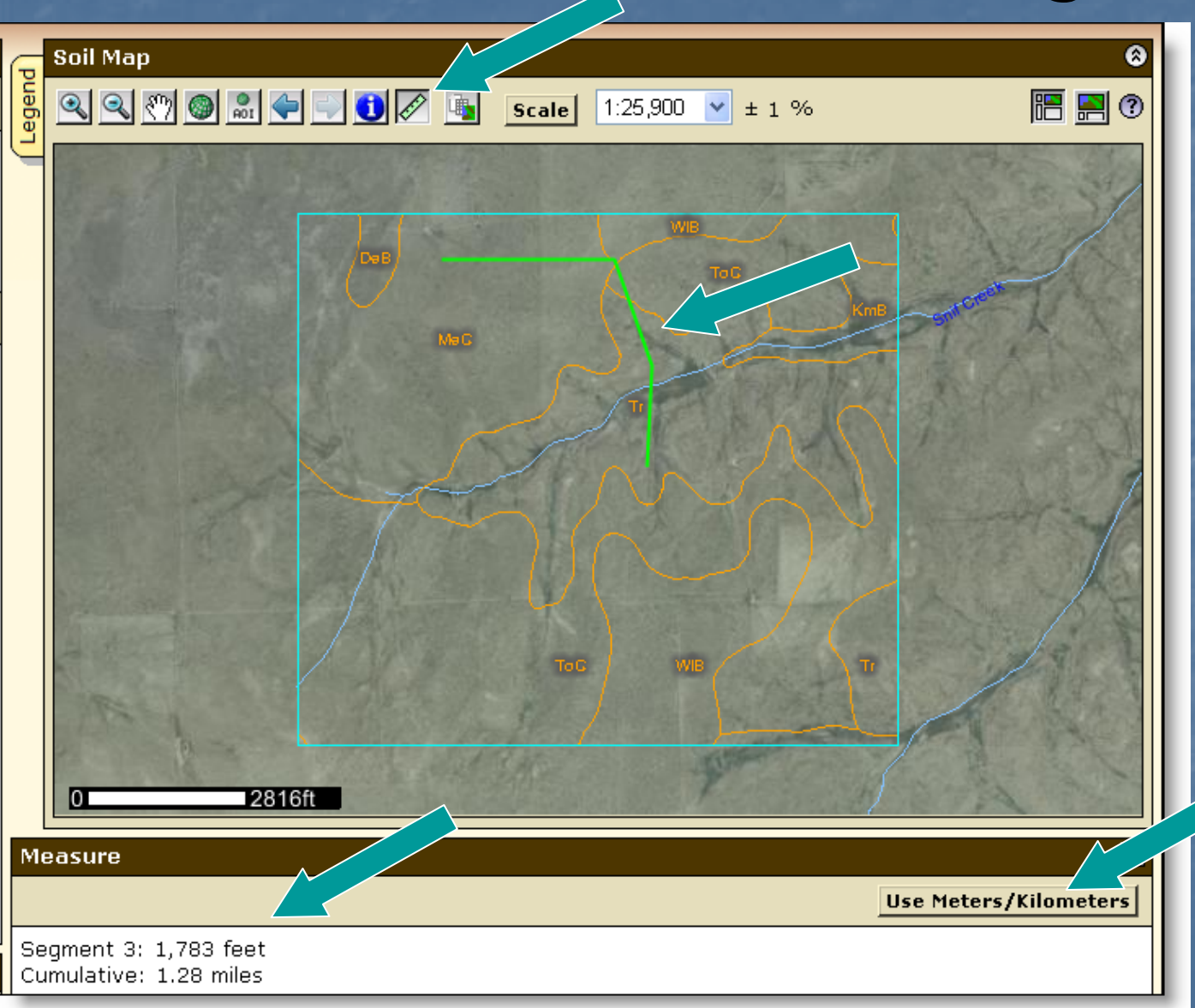

- Click ruler tool button
- Click to begin and end linear segments
  - Segment length and cumulative length displayed
  - Choose metric or English

Area of Interest (AOI) Features Navigate to an AOI using basic map navigation themes Transportation Ortho photo Hydrography Political features Use available zoom in/out tools

Area of Interest Features, cont.
Navigate to an AOI using selection criteria:
Street address

- State and County
- Soil Survey Area
- Latitude and Longitude
- PLSS (Township, Range and Section)
- Federal Land Boundaries
- Hydrologic Unit

# Area of Interest Features, cont. Define an AOI by drawing a polygon on a map expanding rectangle, or digitize multi-sided polygon selecting a soil survey area

#### Clear AOI

# Area of Interest Features, cont. Display data available for defined AOI Soil data – from Soil Data Mart Soil maps – from Soil Data Mart Name your AOI (optional) Choose either standard or national map unit symbols

### Locate Area of Interest (AOI)

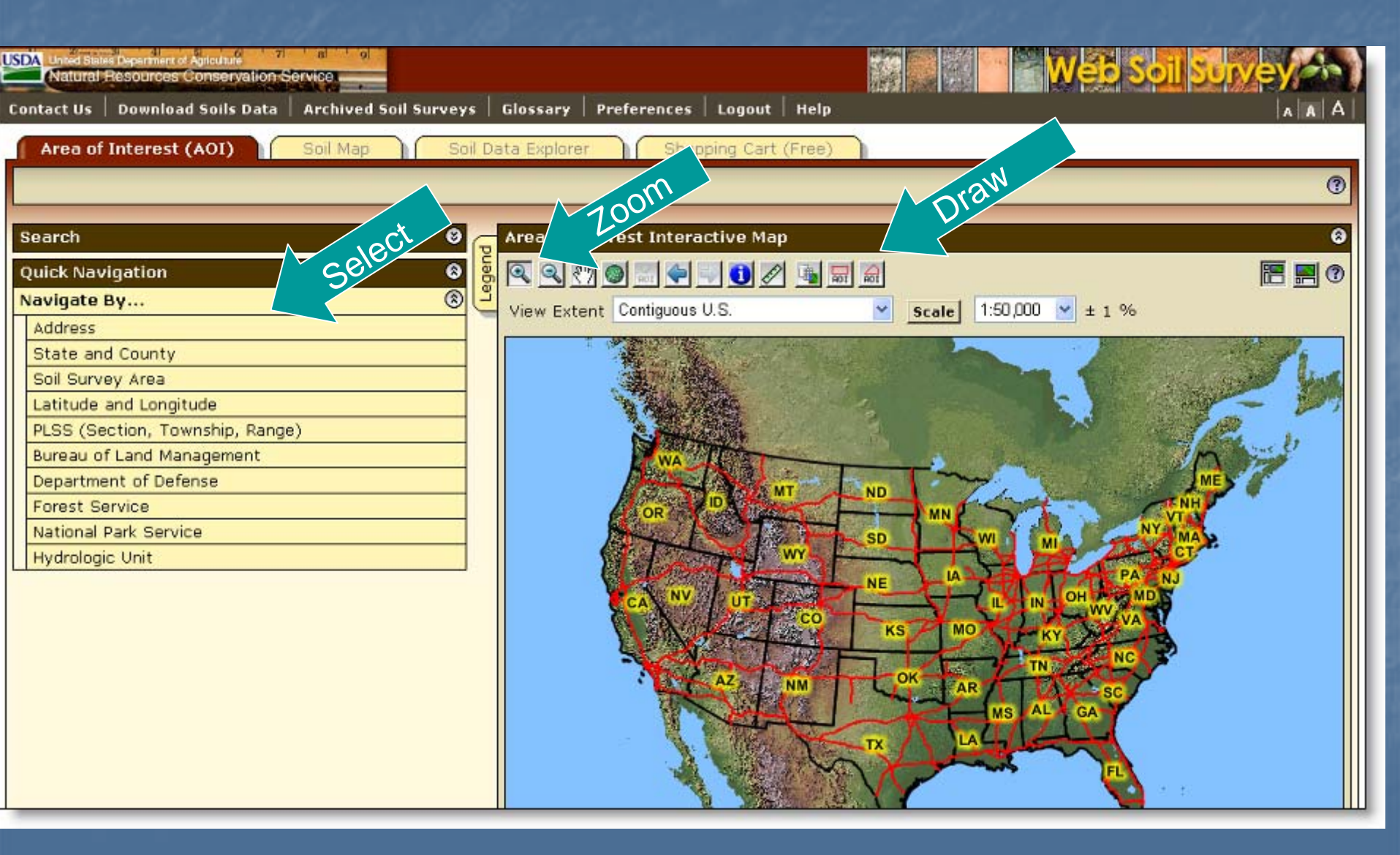

#### Navigate to AOI by Street Address

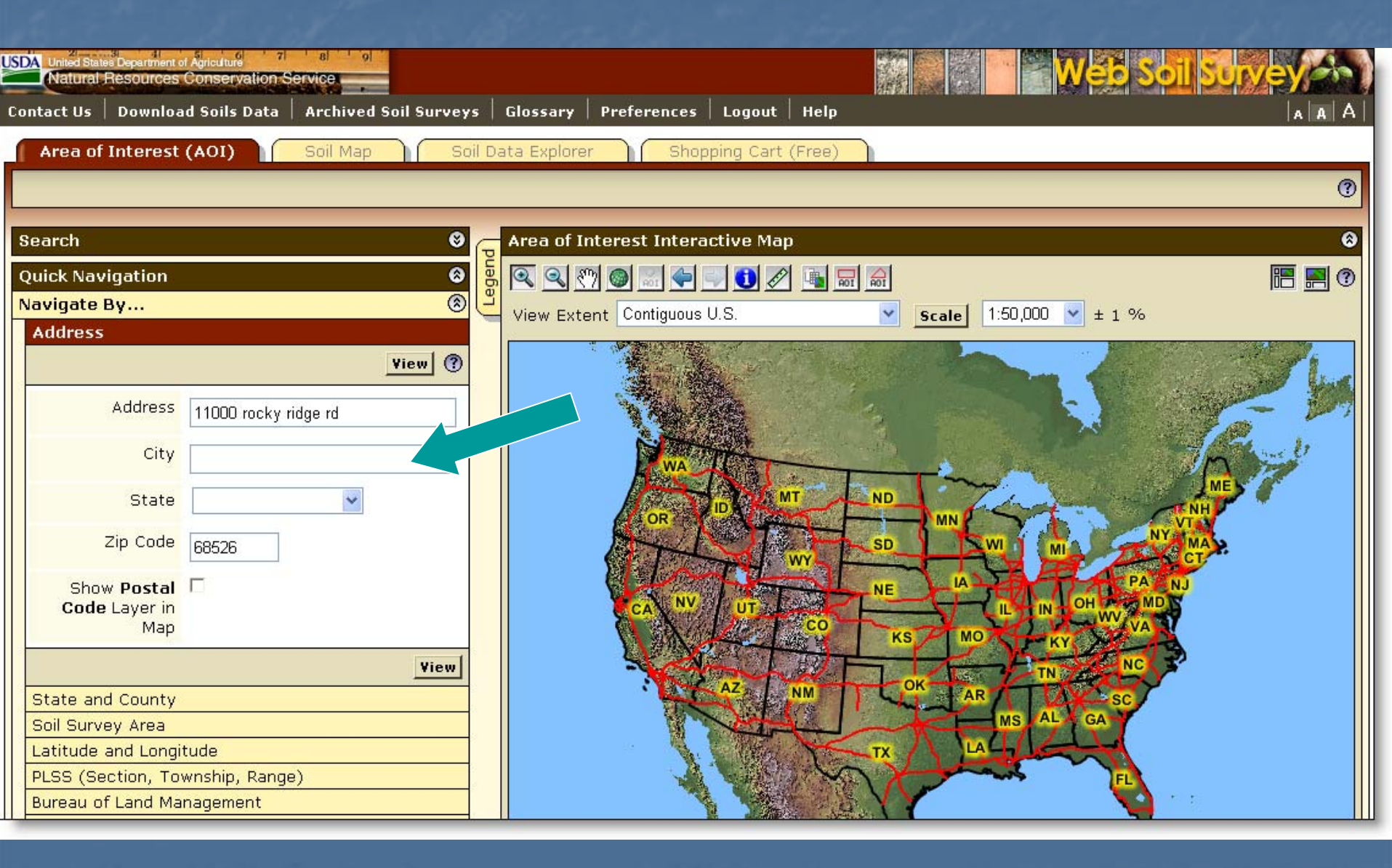

### View by Street Address

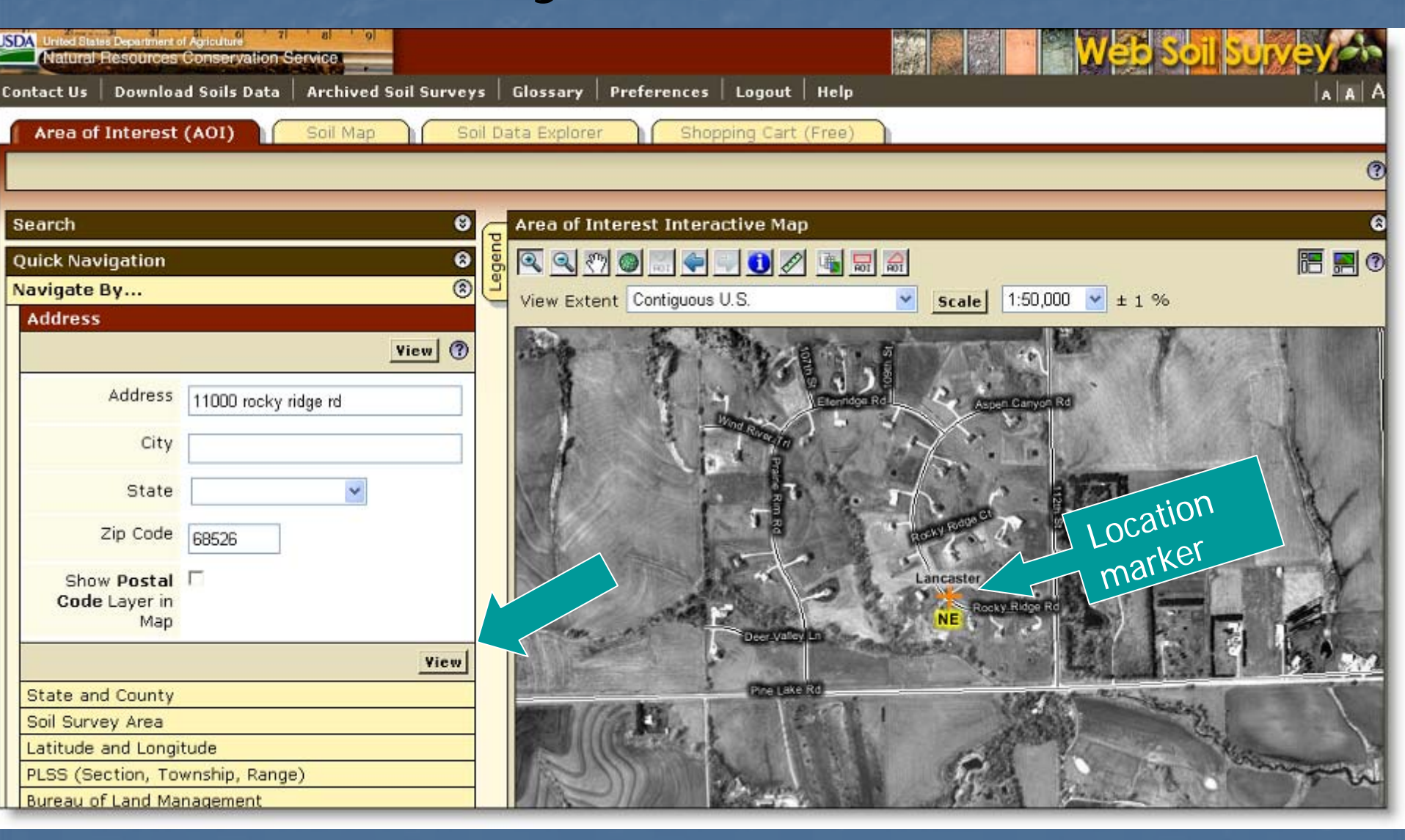

# Manage Displayed Data Layers

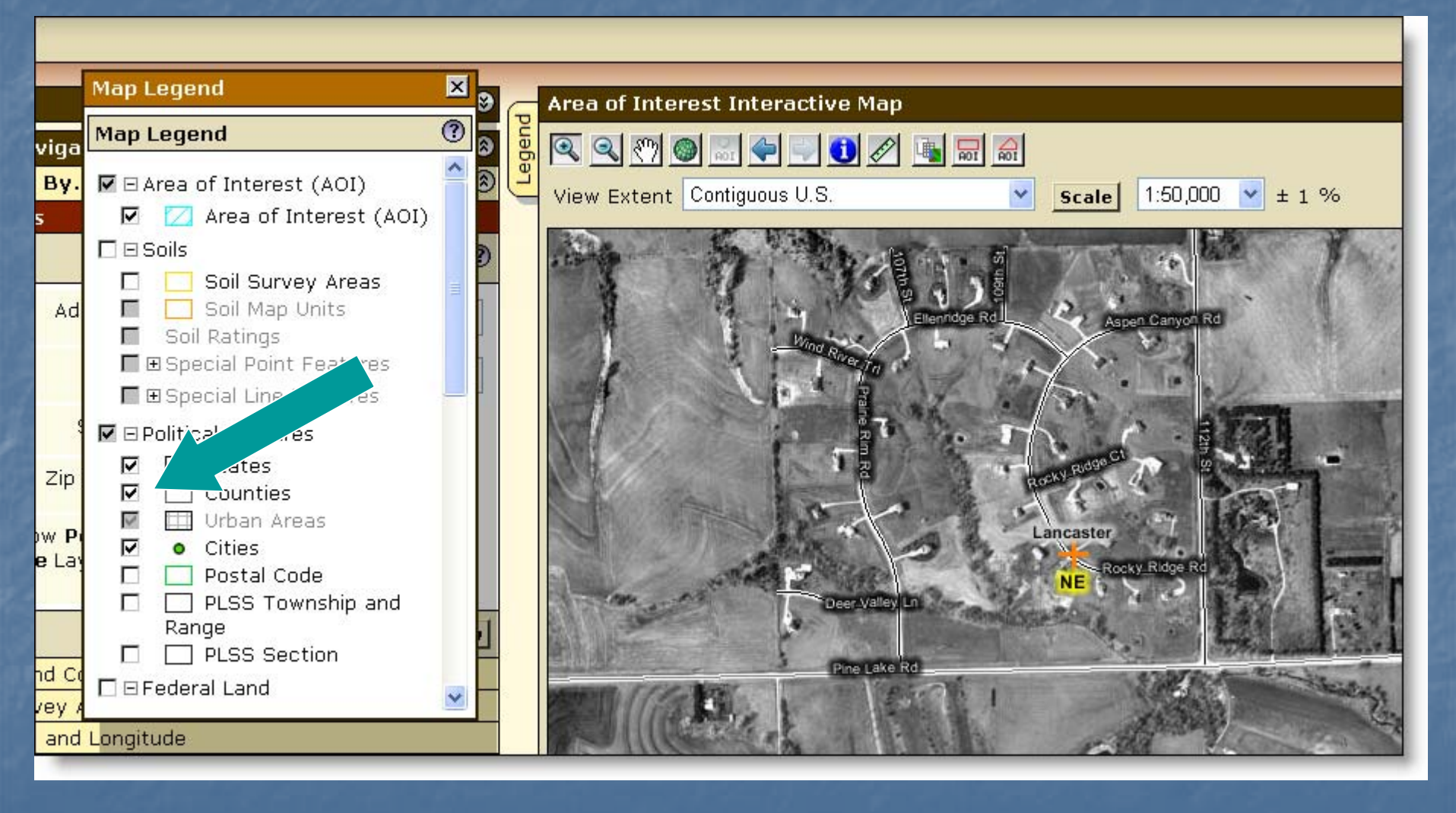

Turn layers on or off by checking or unchecking box at left

# Navigate to AOI by County

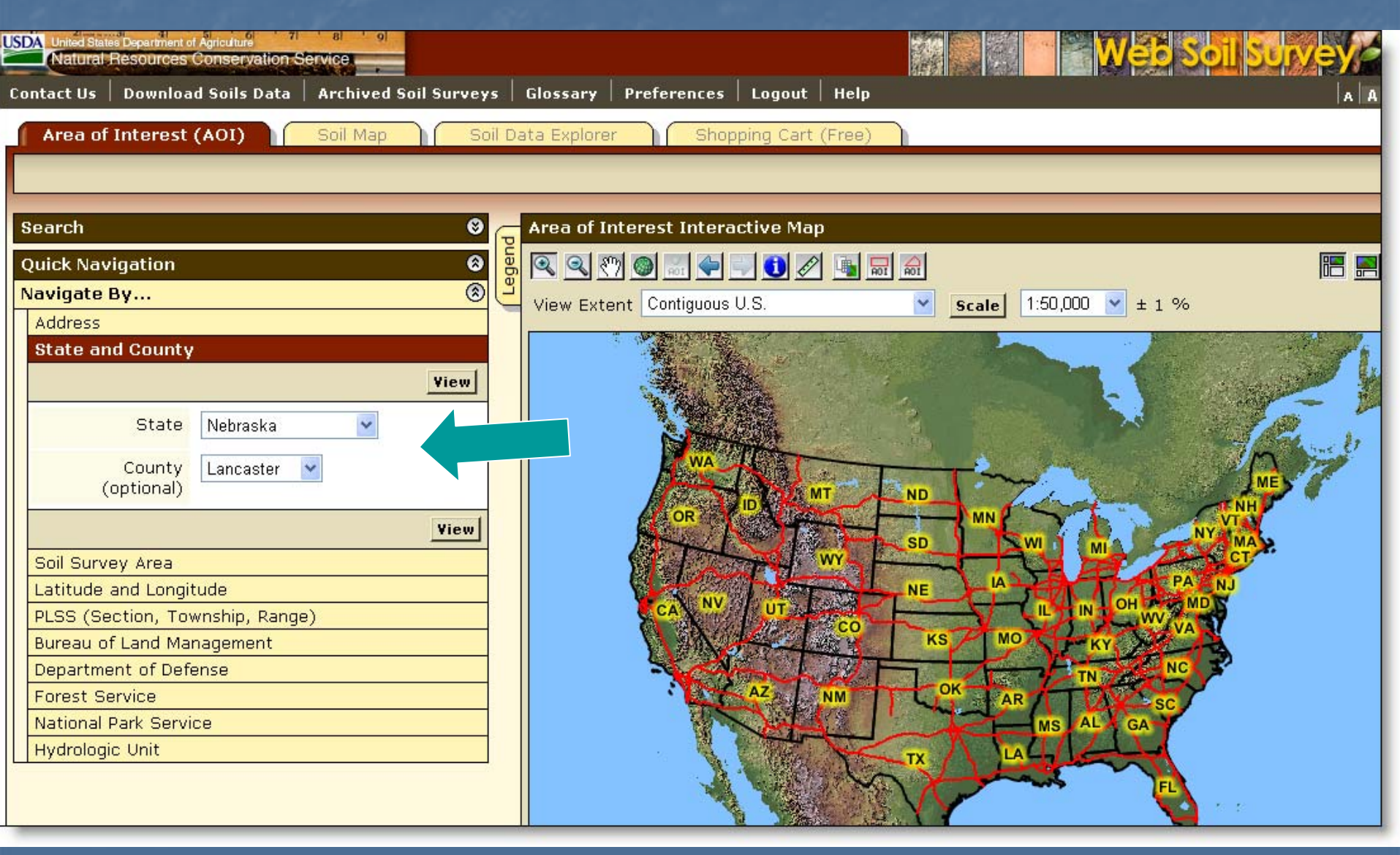

# Navigate by Soil Survey Area

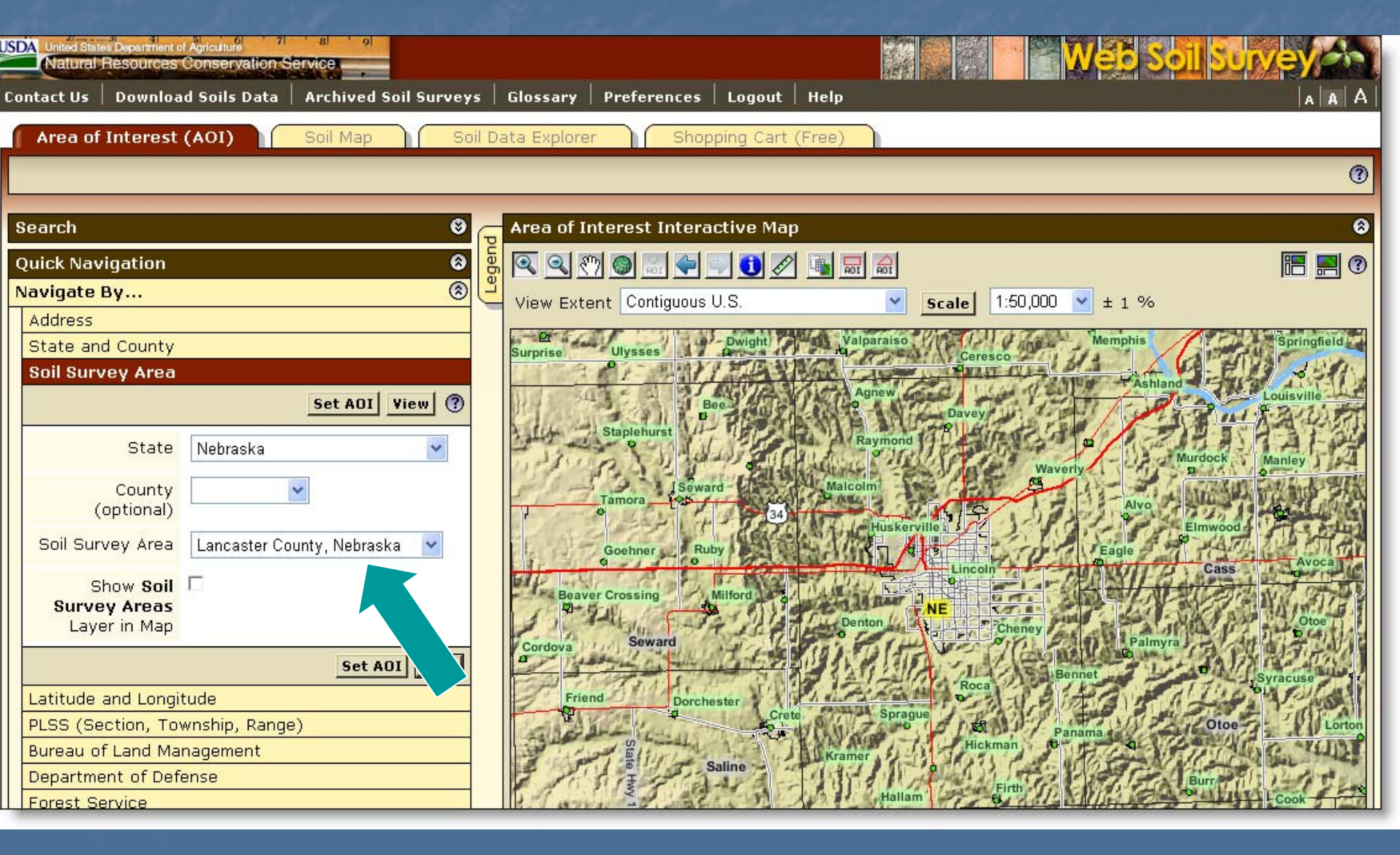

# Navigate by Latitude and Longitude choose decimal degrees, or degrees, minutes and seconds

| SDA United States Department of Apriculture Natural Resources Conservation Service | Web Soil Survey and                |
|------------------------------------------------------------------------------------|------------------------------------|
| Contact Us   Download Soils Data   Archived Soil Survey                            | Glossary Preferences Logout Help   |
| Area of Interest (AOI) Soil Map Soi                                                | Data Explorer Shopping Cart (Free) |
|                                                                                    | 0                                  |
| Search S                                                                           | Area of Interest Interactive Map 🛞 |
| Ouick Navigation 🛛                                                                 |                                    |
| Navigate By 🛞                                                                      |                                    |
| Address                                                                            | View Extent Conliguous 0.3.        |
| State and County                                                                   |                                    |
| Soil Survey Area                                                                   |                                    |
| Latitude and Longitude                                                             |                                    |
| Use Degrees/Minutes/Seconds View (?)                                               | Houteon St.                        |
| Latitude                                                                           |                                    |
| Decimal Degrees                                                                    | For an area                        |
| 40.8247                                                                            | between 0 and                      |
| Longitude                                                                          | 100 domroop work                   |
| Decimal Degrees                                                                    | 180 degrees west                   |
| -96.111                                                                            | longitude, enter a                 |
| Use Degrees/Minutes/Secon                                                          | negative longitude                 |
| PLSS (Section, Township, Range)                                                    | numbor                             |
| Bureau of Land Management                                                          |                                    |
| Department of Defense                                                              |                                    |
| Forest Service                                                                     | City West                          |
| National Park Service                                                              |                                    |
| L'Hydrologic Upit                                                                  |                                    |

#### Navigate by Public Land Survey System (PLSS) (Section, Township and Range)

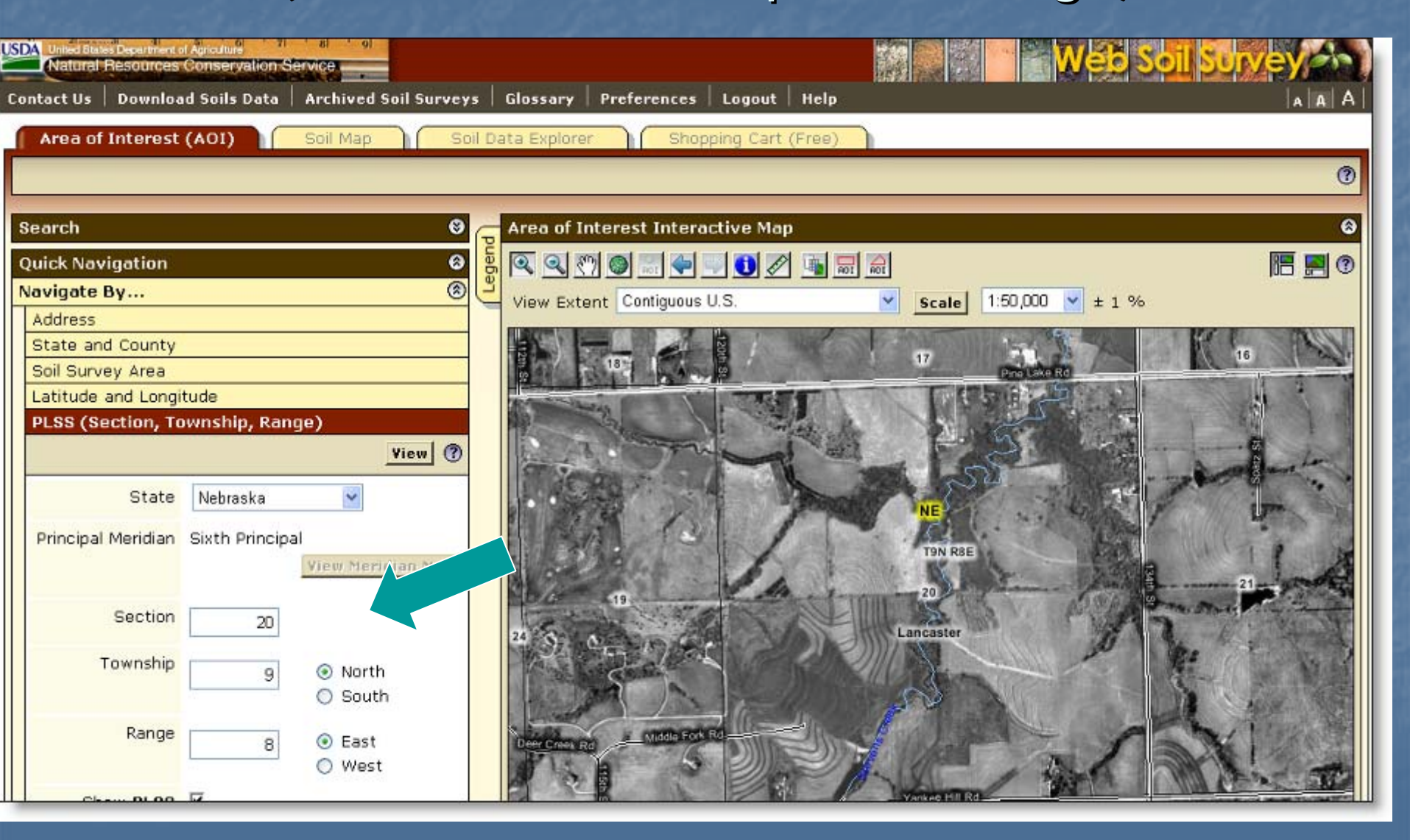

#### Zoom In Tool – expanding rectangle

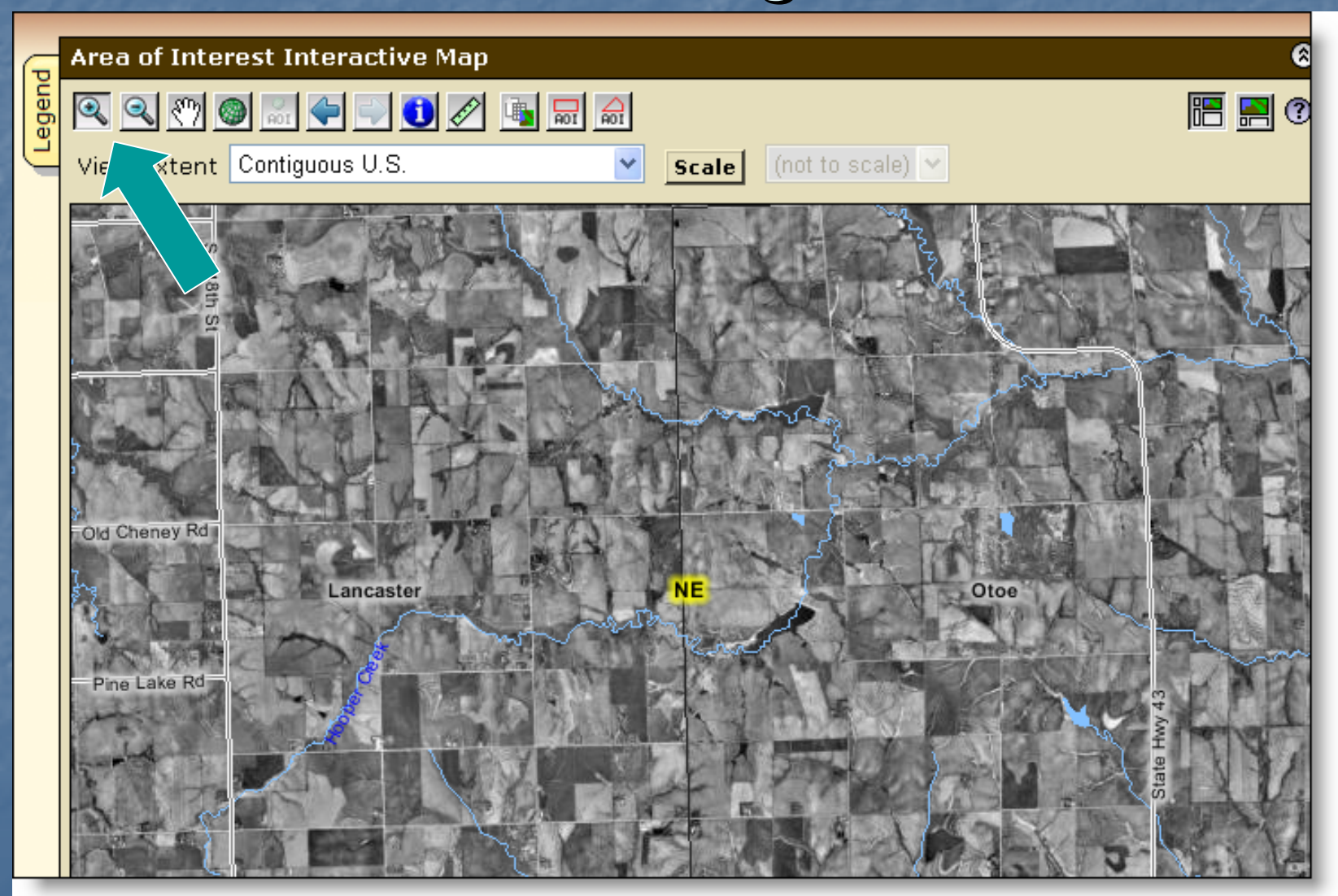

#### Define AOI

Remember - you must specifically set the AOI before you can view any maps or data.

- Use one of the AOI buttons on toolbar
  - Expanding rectangle
  - Multi-sided polygon

or

Select the area by choosing a Soil Survey Area, then clicking the Set AOI button.
## Define AOI – draw rectangle

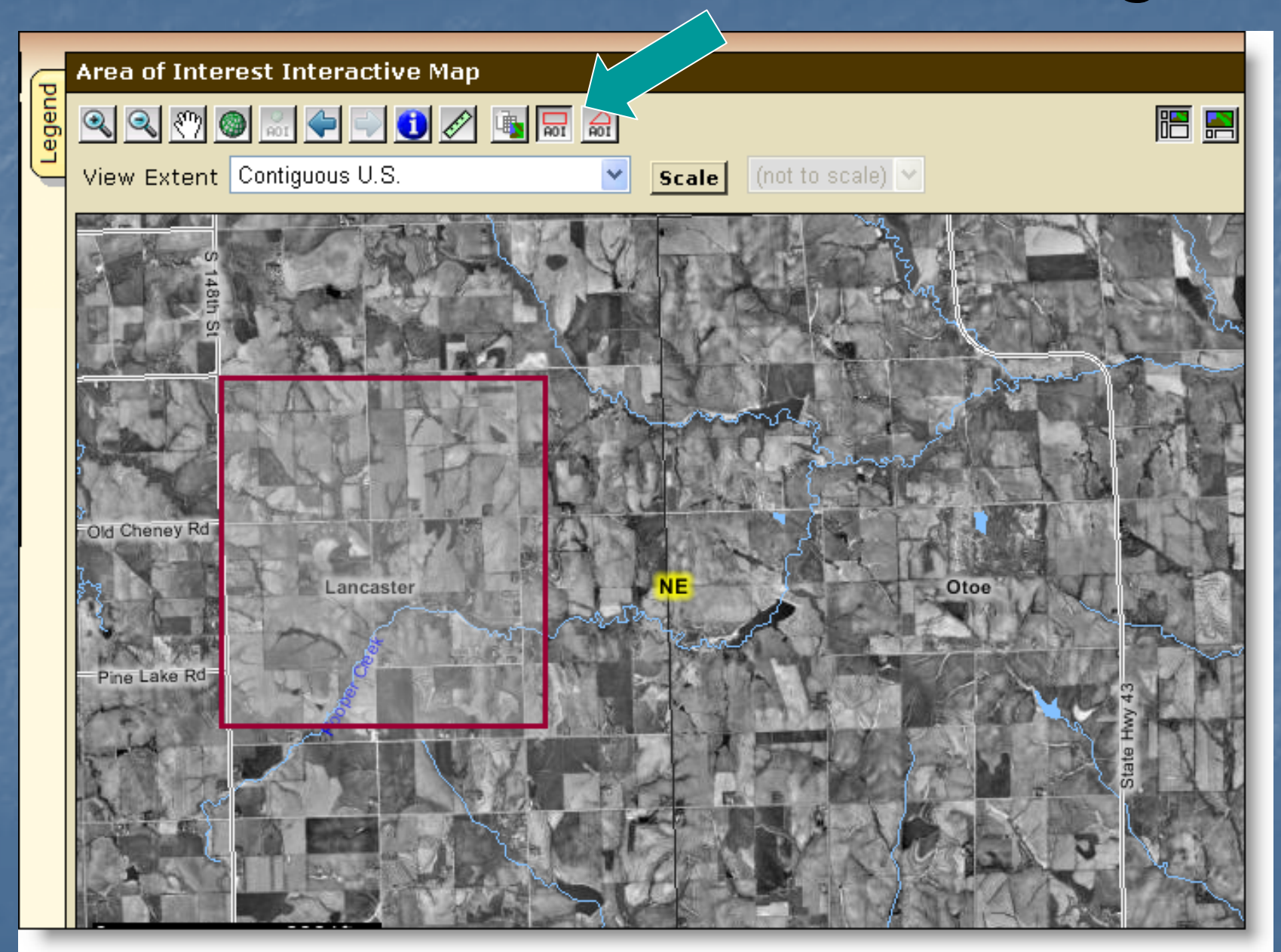

## Selected AOI

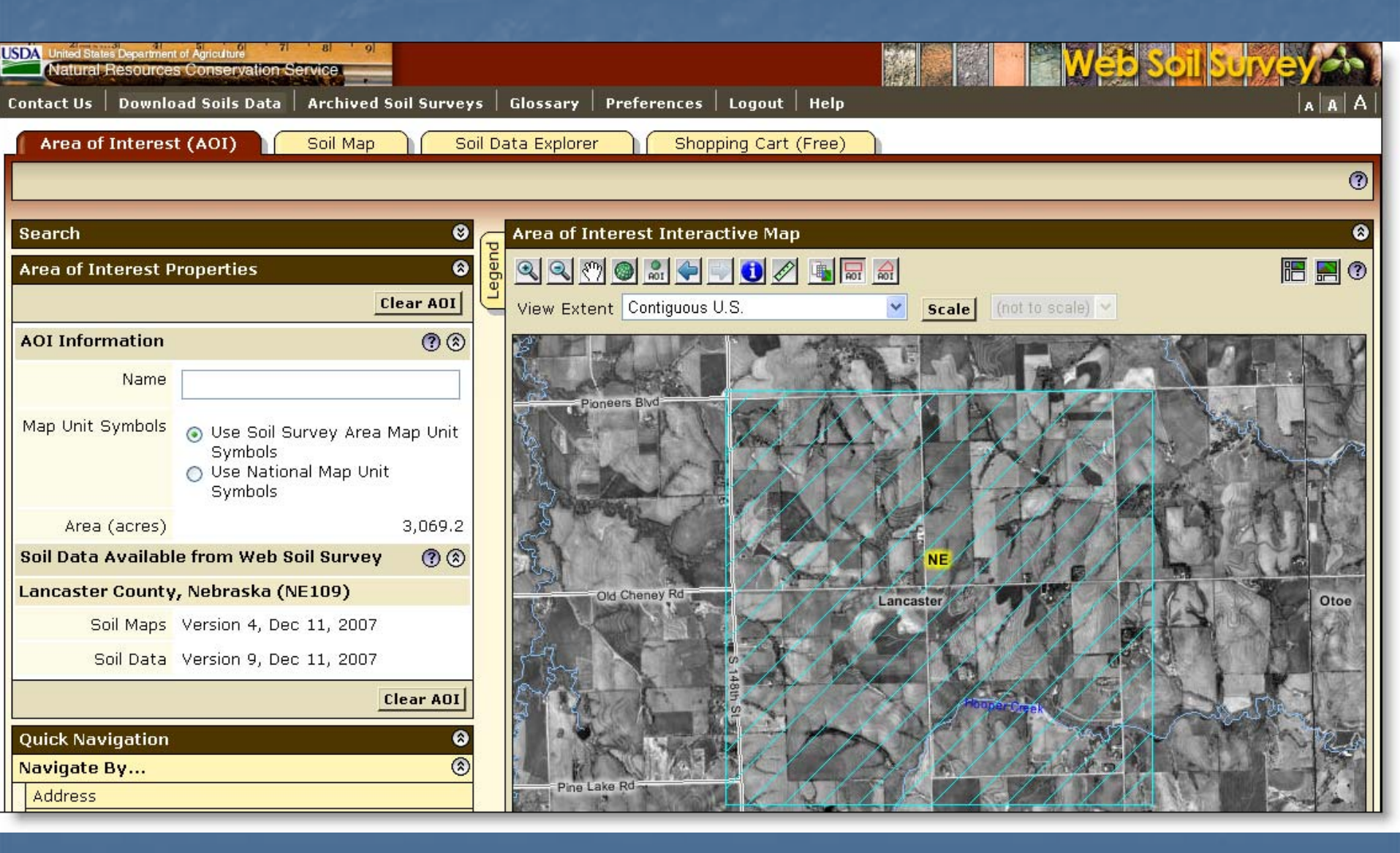

## Define AOI – multi-sided polygon

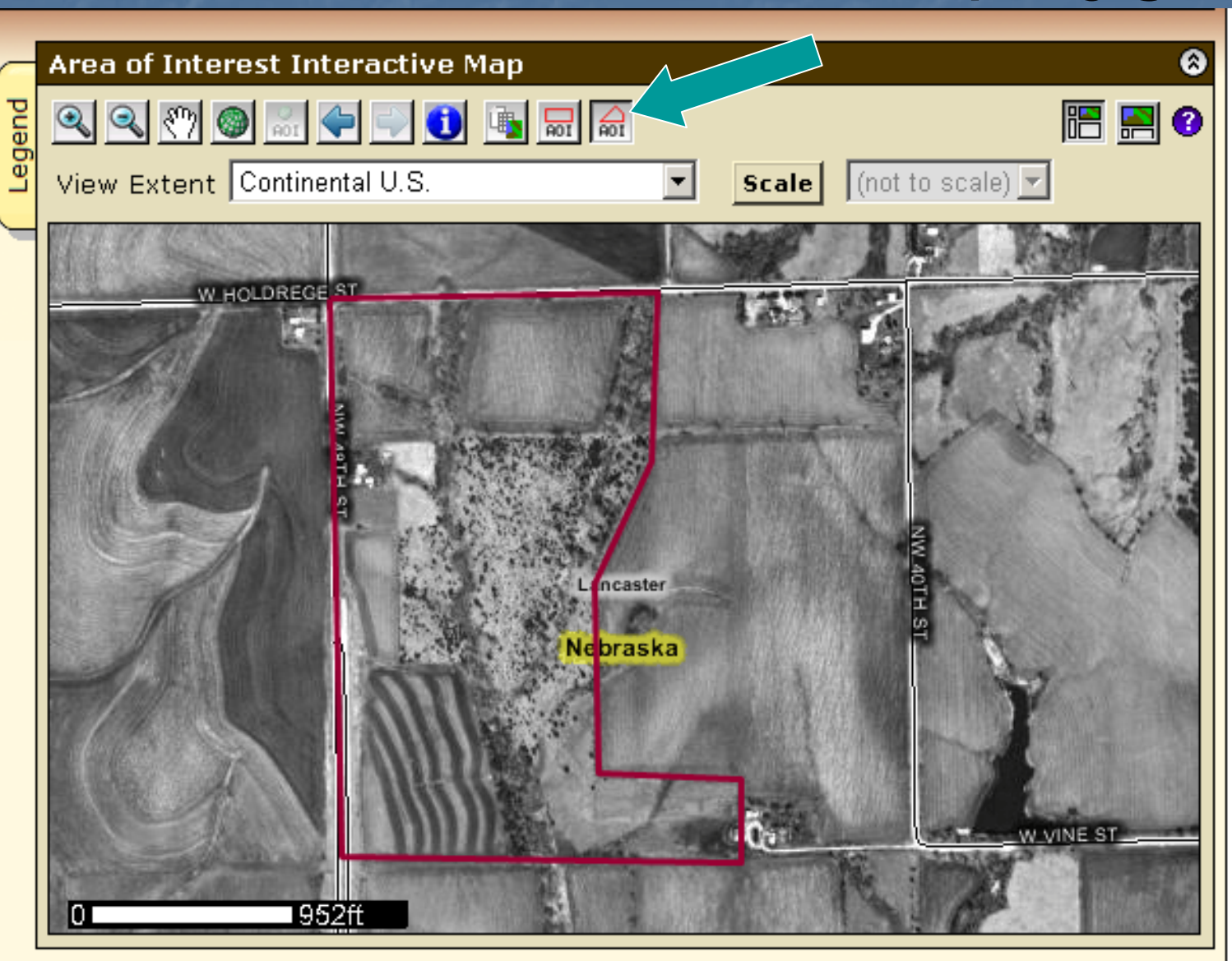

### Selected AOI

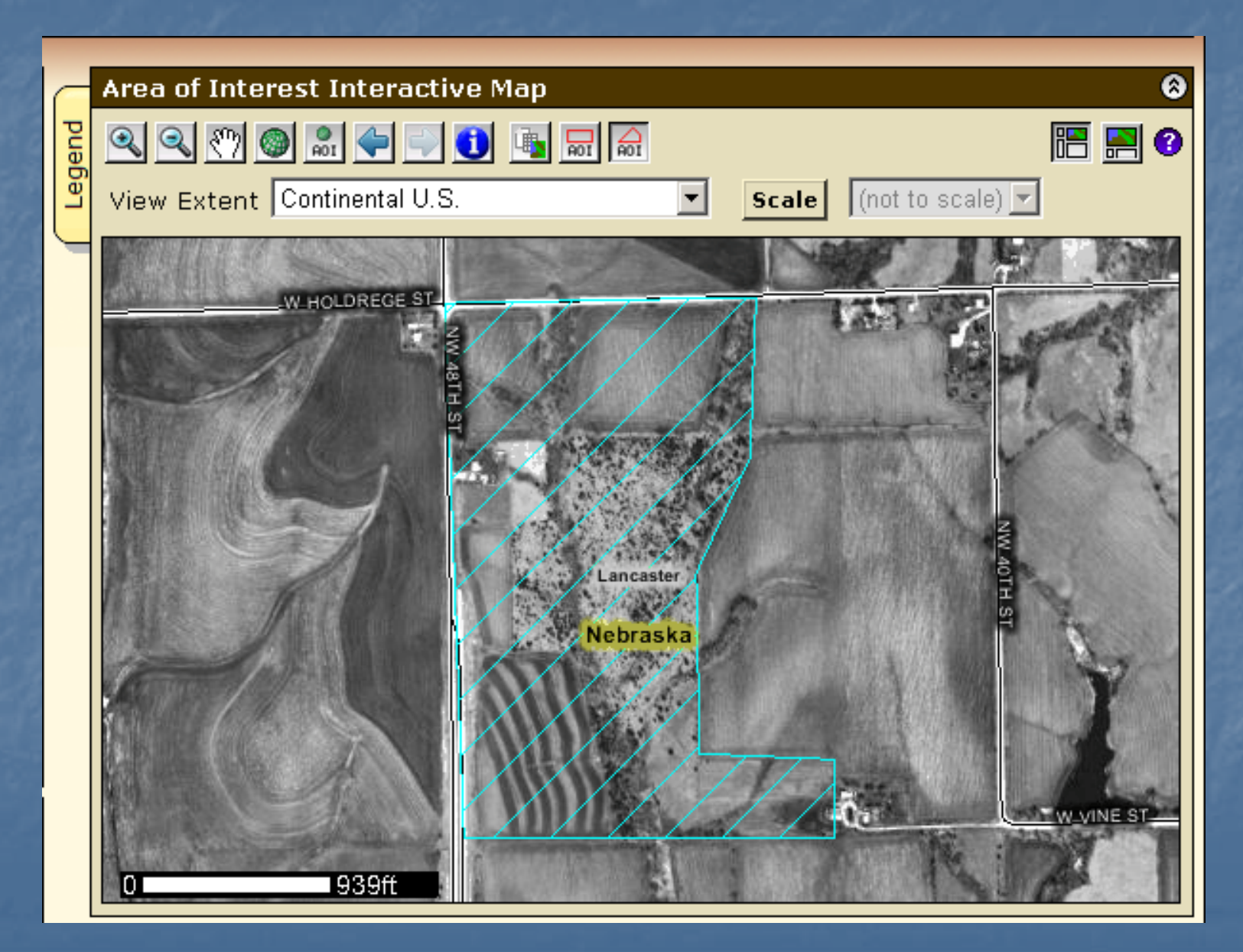

## Explicitly clear the AOI

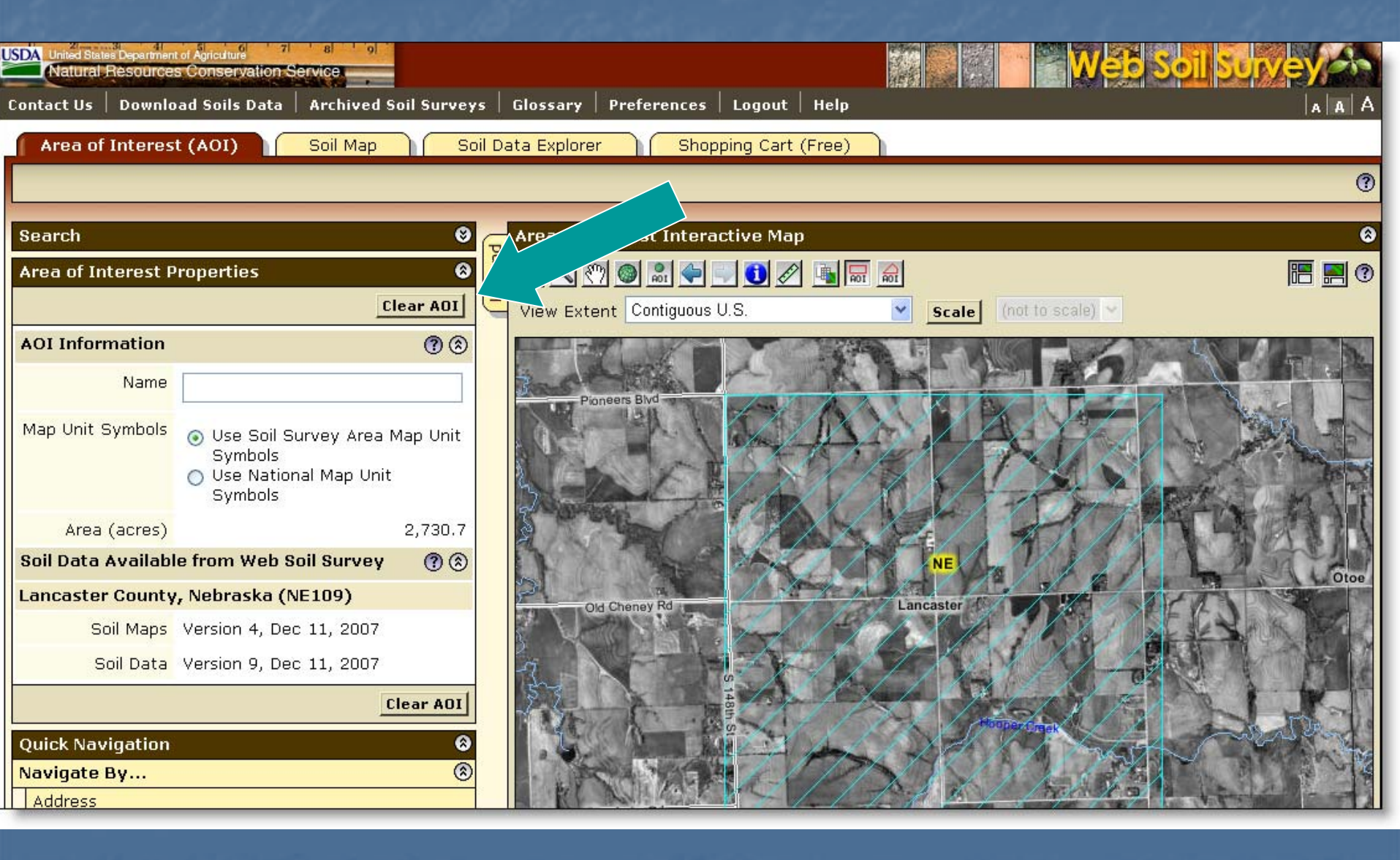

## **AOI Interactive Map - Help**

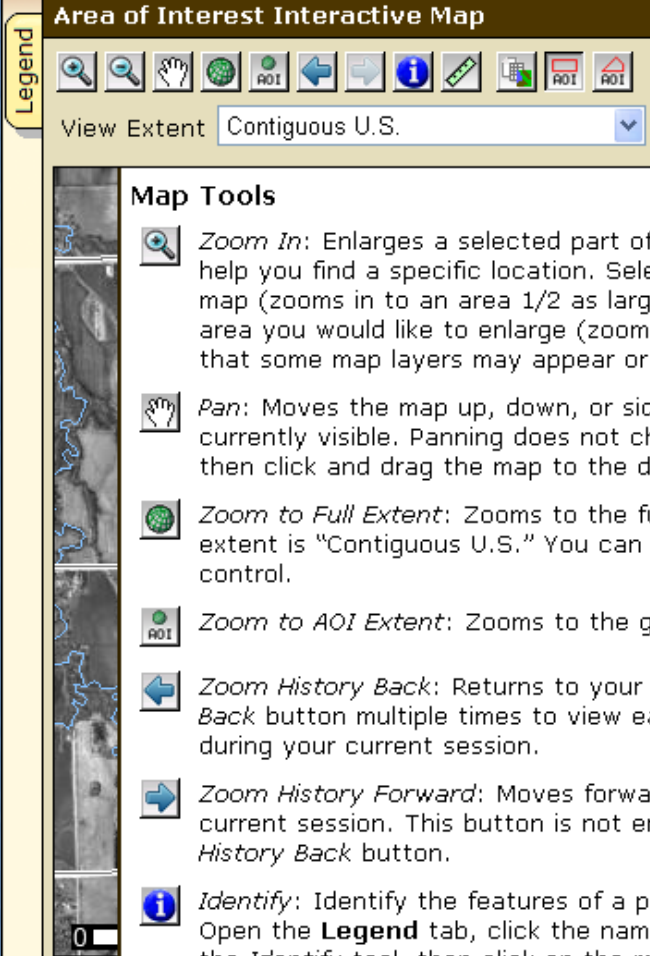

Zoom In: Enlarges a selected part of the map to make it easier to see details and to help you find a specific location. Select the *Zoom In* tool, then either click on the map (zooms in to an area 1/2 as large, at 2x the map scale) or drag a box around the area you would like to enlarge (zooms so that the selected area fills the map). Note that some map layers may appear or disappear, depending on map scale.

Scale (not to scale) 🗸

P 🛛 🖸

x

Pan: Moves the map up, down, or sideways so you can view a part of the map not currently visible. Panning does not change the view scale. Select the Pan tool, and then click and drag the map to the desired position.

- Zoom to Full Extent: Zooms to the full geographic extent of the map. The default extent is "Contiguous U.S." You can select a different extent using the View Extent control.
- Zoom to AOI Extent: Zooms to the geographic extent of your area of interest.
- *Zoom History Back*: Returns to your last view of the map. Click the *Zoom History Back* button multiple times to view each of the last several map views you visited during your current session.
- Zoom History Forward: Moves forward through the list of previous map views in your current session. This button is not enabled, of course, until you have used the Zoom History Back button.
- Identify: Identify the features of a particular map layer at a location on the map. Open the Legend tab, click the name of a layer to make it the active layer, select the Identify tool, then click on the map. The layer information for the location you clicked appears in the Identify panel below the map.

The *Identify* panel remains in the display until you select another map tool that has an output panel, or until you explicitly close it using the 🗷 button.

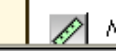

Measure: Measures the length of a polyline on the map. First, select the Measure

## View Soil Map

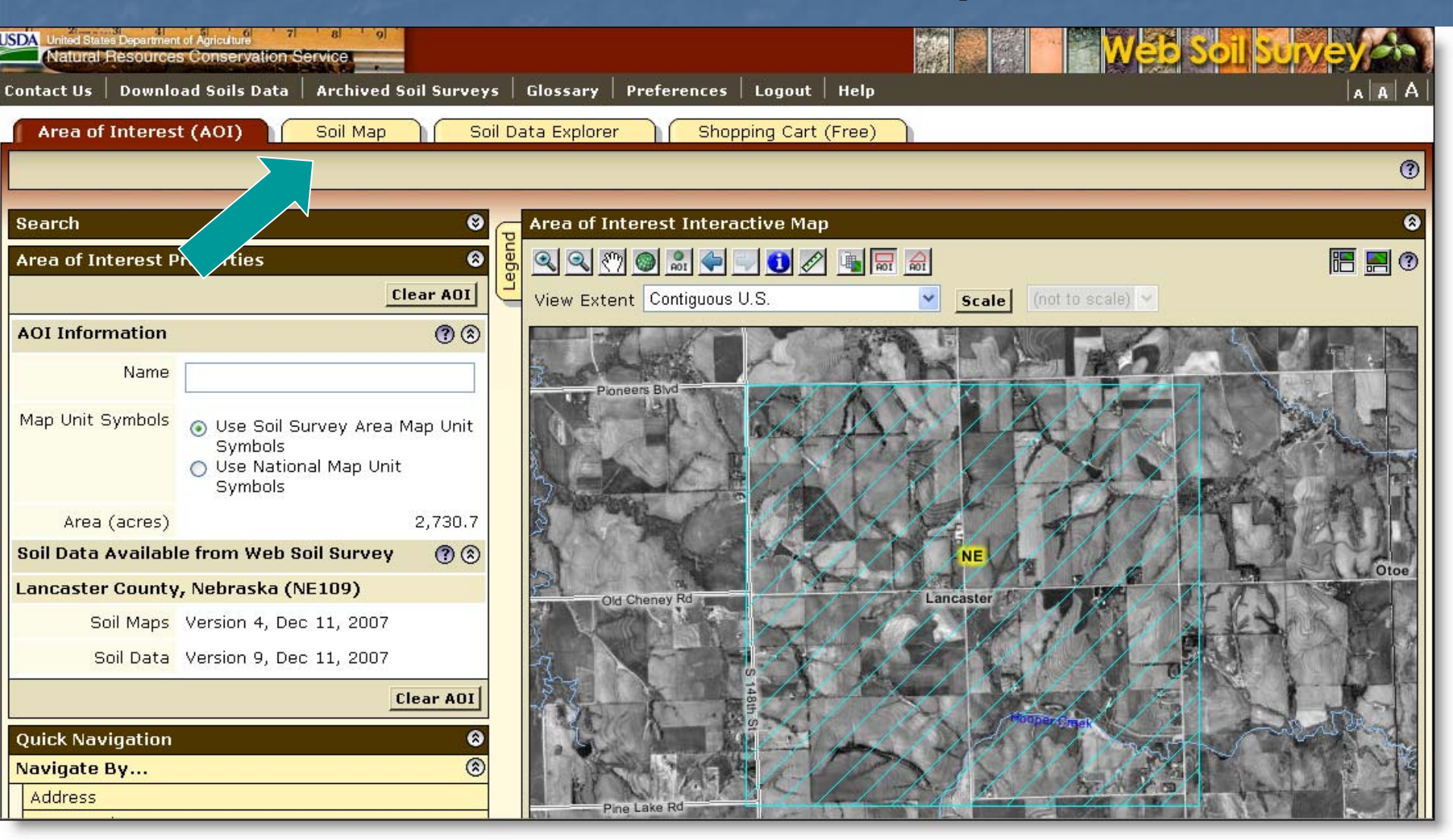

Click Soil Map tab

## Soil Map

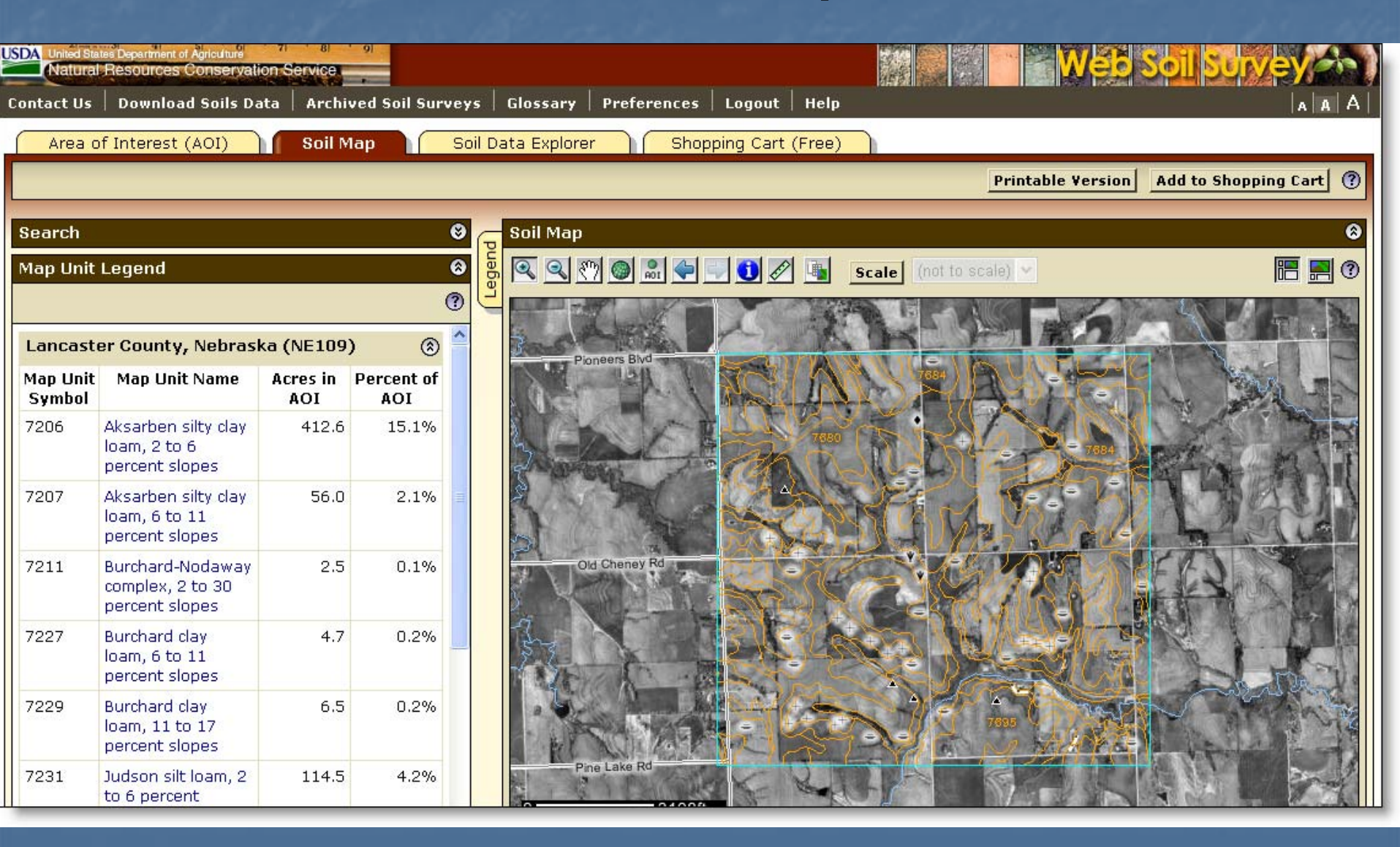

## View/Print Map Unit Description

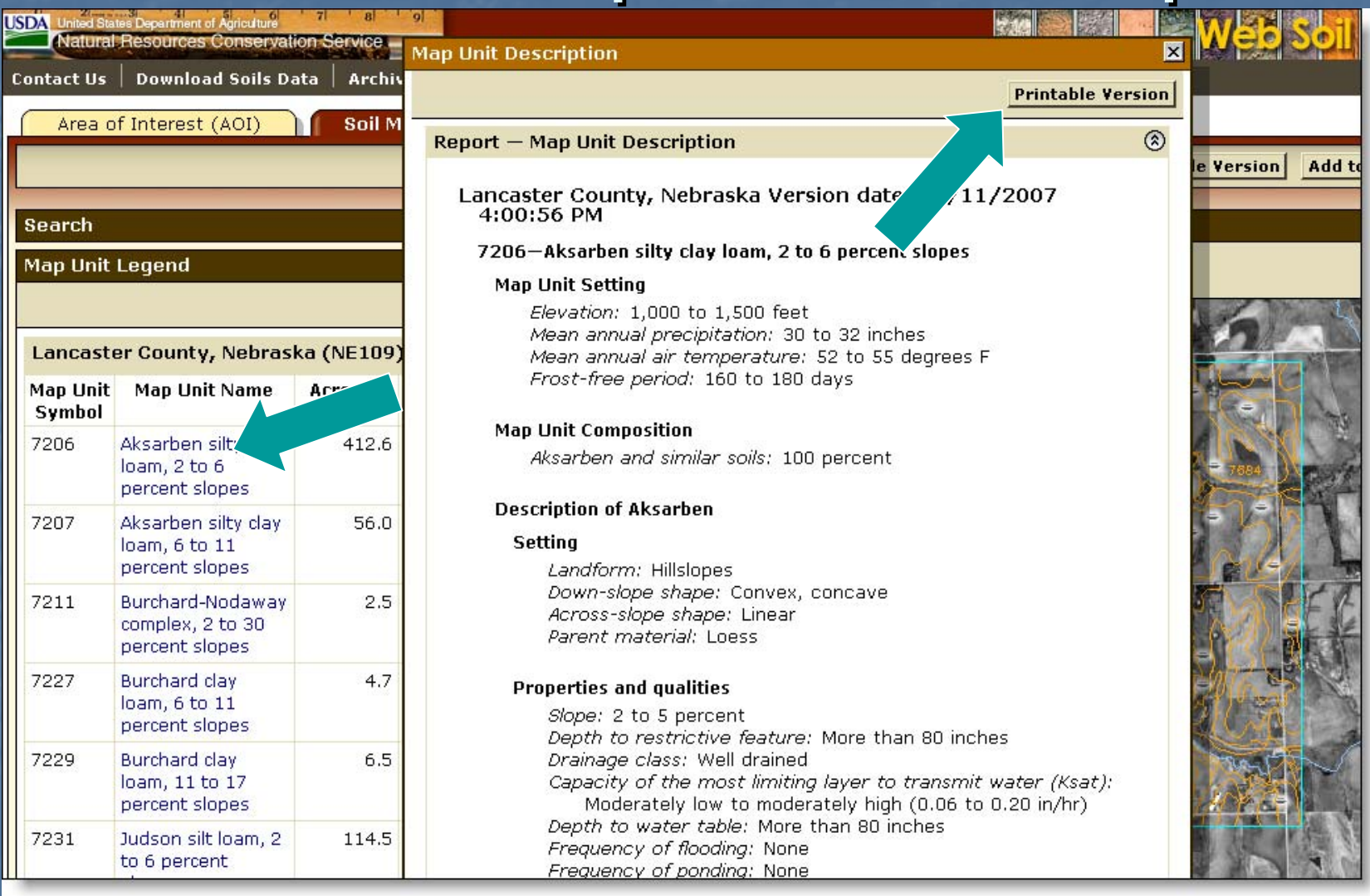

Click on map unit name at left to view map unit description report

Click Printable Version to print

# Print Options

| oil D | ata Explorer   | Shopping Cart (Free          |                                                                                                    |
|-------|----------------|------------------------------|----------------------------------------------------------------------------------------------------|
|       |                |                              | Printable Version Add to Shopping Cart                                                                                            |
|       | Soil Map       | Printable Version Options    | · · · · · · · · · · · · · · · · · · ·                                                                                             |
| end   |                | Report Options               |                                                                                                    |
| Leg   |                | Title                        | Soil Map; Bent County, Colorado                                                                                                   |
|       |                | Subtitle (optional)          | <ul> <li>Area of Interest Name: (none defined)</li> <li>Custom Subtitle:</li> <li>None</li> </ul>                                 |
|       | 1.20           | Map Options                  |                                                                                                    |
|       |                | Map Scale                    | 1:12,000 V Set map scale                                                                                                    |
|       |                | Printed Sheet Size           | A (8.5" × 11") — 4 sheets ♥                                                                                                    |
|       |                | Show UTM Coordinate<br>Ticks | A (8.5 × 11 ) — 4 sheets       Select pape         B (11" × 17") — 4 sheets       Size         C (17" × 22") — 1 sheet       Size |
|       | Contraction of |                              | D (22" × 34") — 1 sheet                                                                                                    |
|       | A A            |                              | ToG WB Tr                                                                                                    |

## **Explore Soil Information**

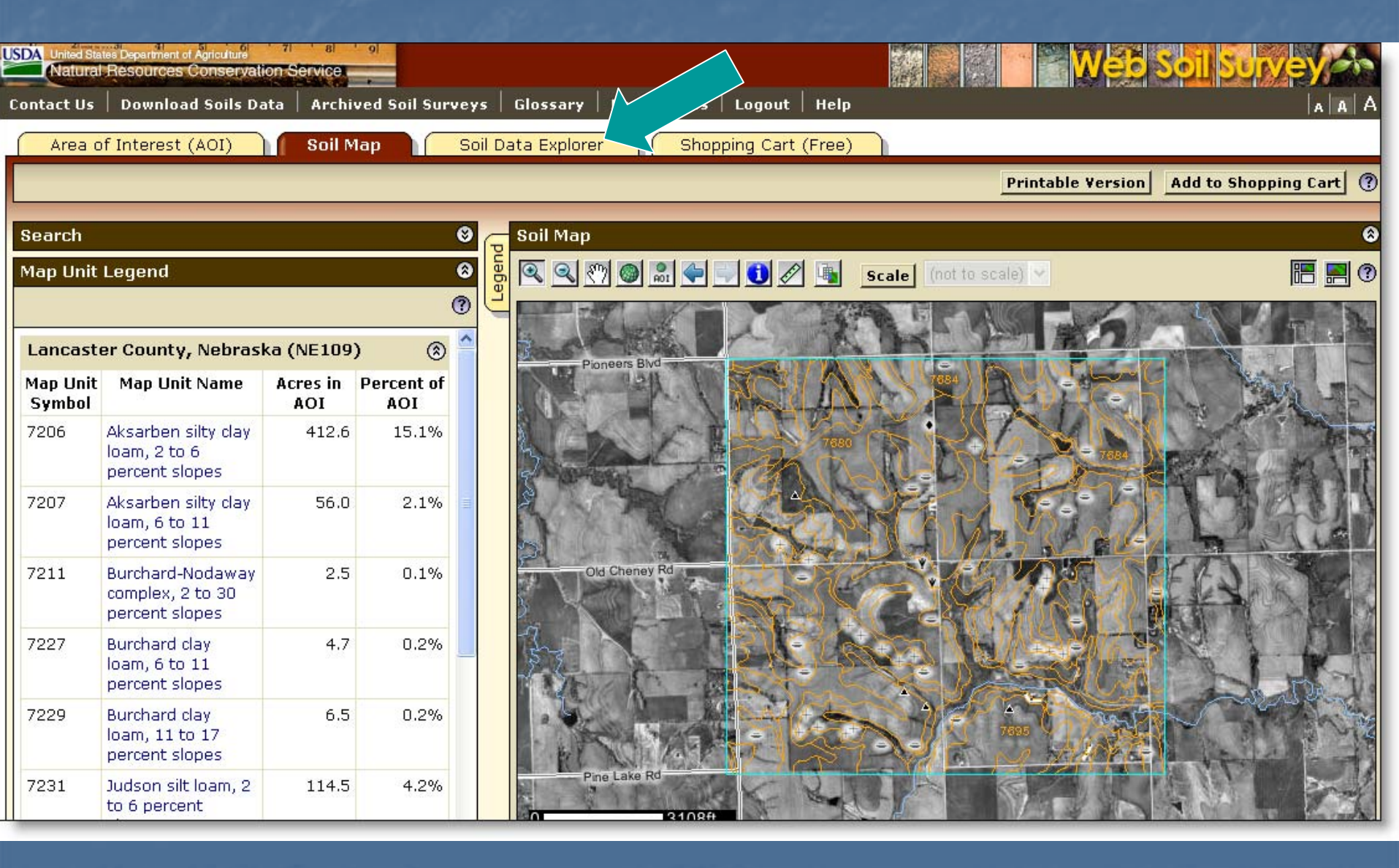

#### Soil Data Explorer Features

Filter the soil information by land use category

- Learn the terminology and concepts of soils and specific land uses
- View interpretive soil data and soil properties in the form of thematic maps, tables, and text description
- Access ecological site information
- Print individual maps and reports
- Add content to free Shopping Cart

## Soil Data Explorer - Help

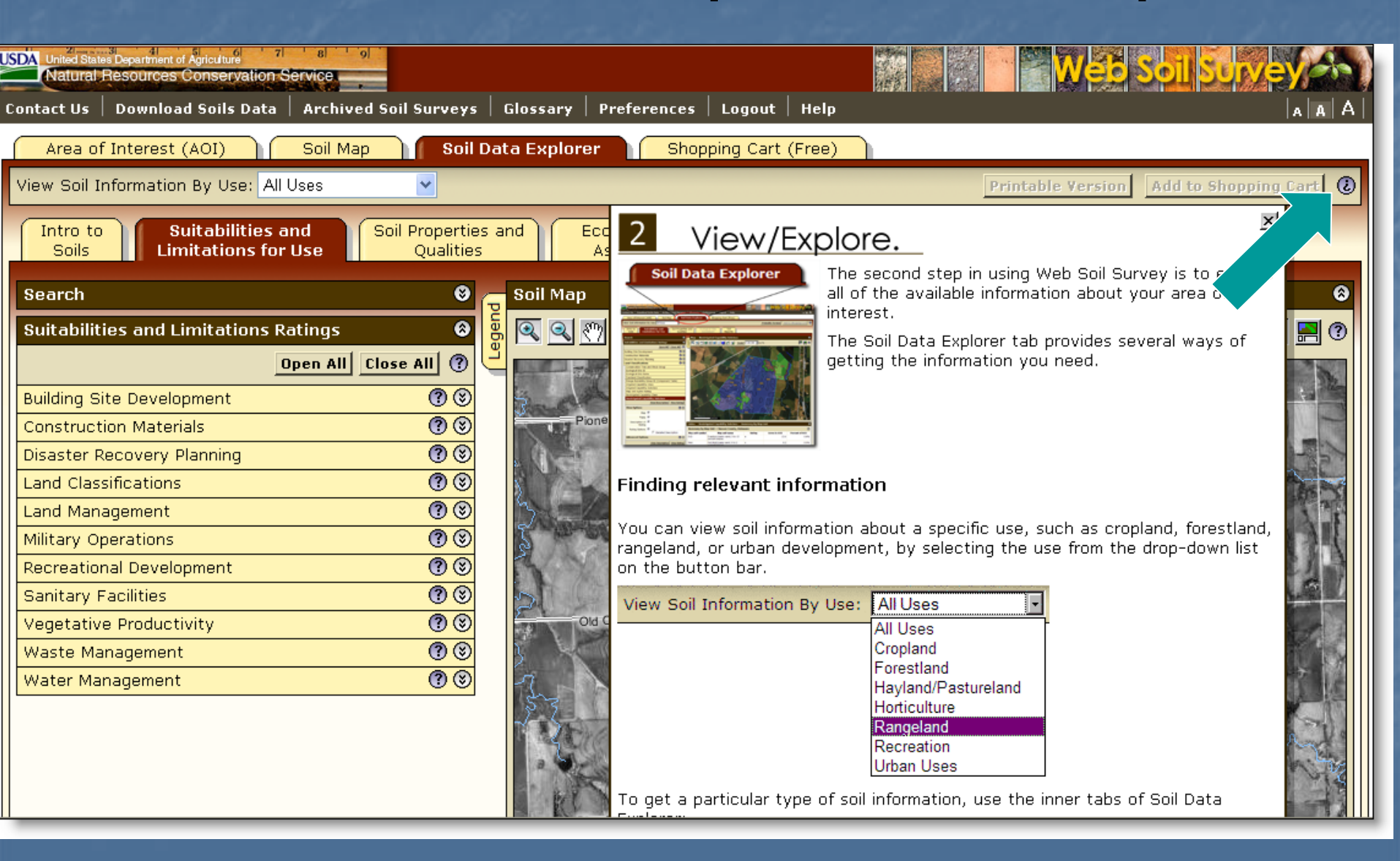

### Soil Data Explorer - Intro

| United States Department of Agriculture 7 8 9<br>Natural Resources Conservation Service                                                                                                    |                                                                     |
|----------------------------------------------------------------------------------------------------|---------------------------------------------------------------------|
| Contact Us   Download Soils Data   Archived Soi                                                                                                    | Surveys Glossary Preferences Logout Help                            |
| Area of Interest (AOI) Soil Map                                                                                                    | Soil Data Explorer Shopping Cart (Free)                             |
| View Soil Inforr at                                                                                                    | Printa                                                              |
| Intro to<br>Soils Limitations for Use Soil                                                                                                    | Properties and Ecological Site Soil<br>Qualities Assessment Reports |
| Search                                                                                                    |                                                                     |
| Table of Contents                                                                                                    |                                                                     |
| View Selected To                                                                                                    | pics 🕜                                                              |
| <ul> <li>All Uses</li> <li>Introduction to Soils</li> <li>Soils 101</li> <li>Information for Land Users</li> <li>Cropland</li> <li>Land capability classification</li> <li>Soil erosion and crop production</li> <li>Cropland management</li> <li>Forestland</li> <li>Grazed Forestland</li> <li>Forest Canopy</li> <li>Forest Overstory</li> <li>Forest Understory</li> <li>Forest Productivity</li> <li>Forestland Ecological Sites</li> <li>Forestland Management</li> </ul> |                                                                     |

## Soil Data Explorer - Intro

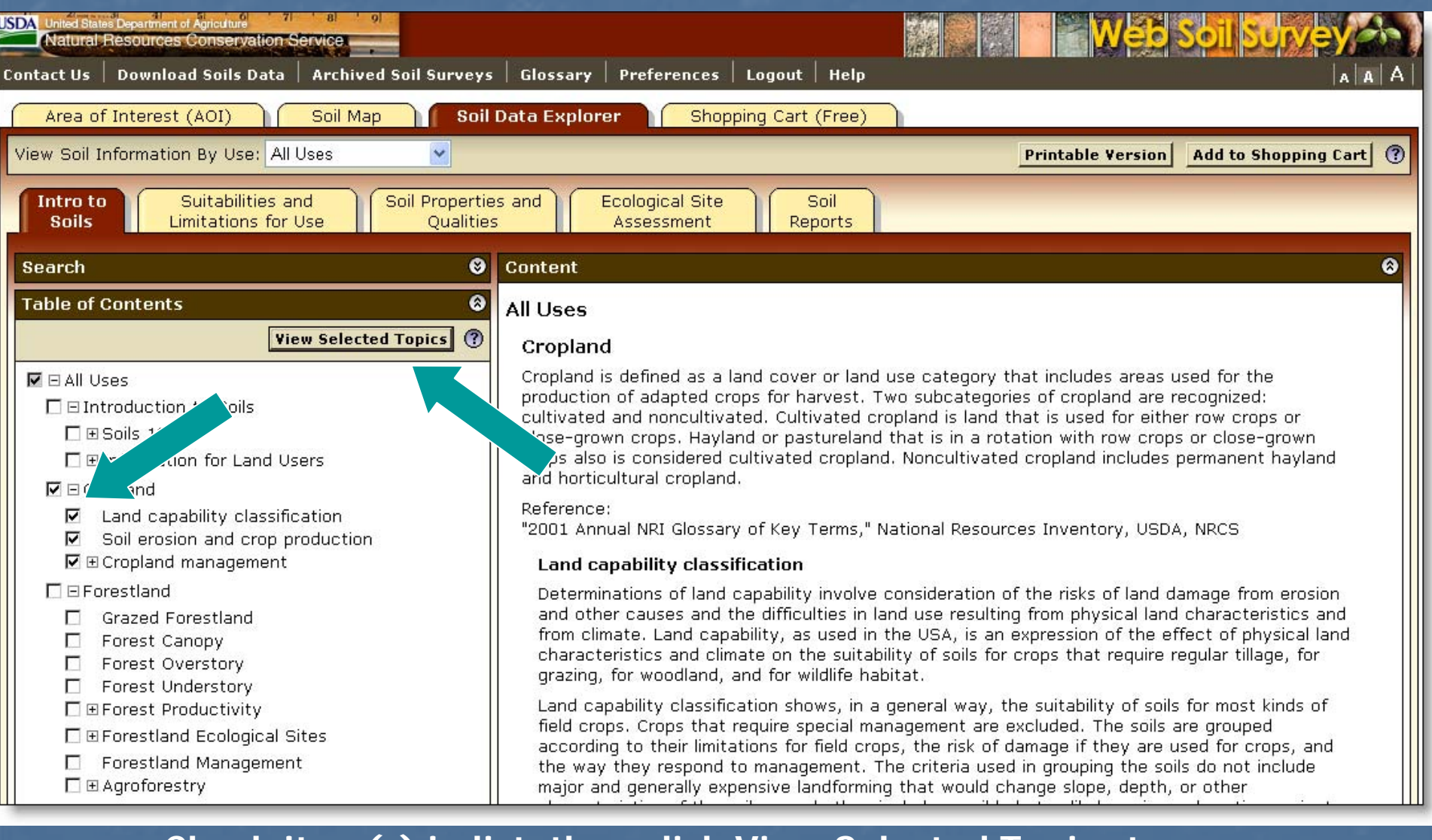

#### Check item(s) in list, then click View Selected Topics to display text

## Filter Information by Land Use

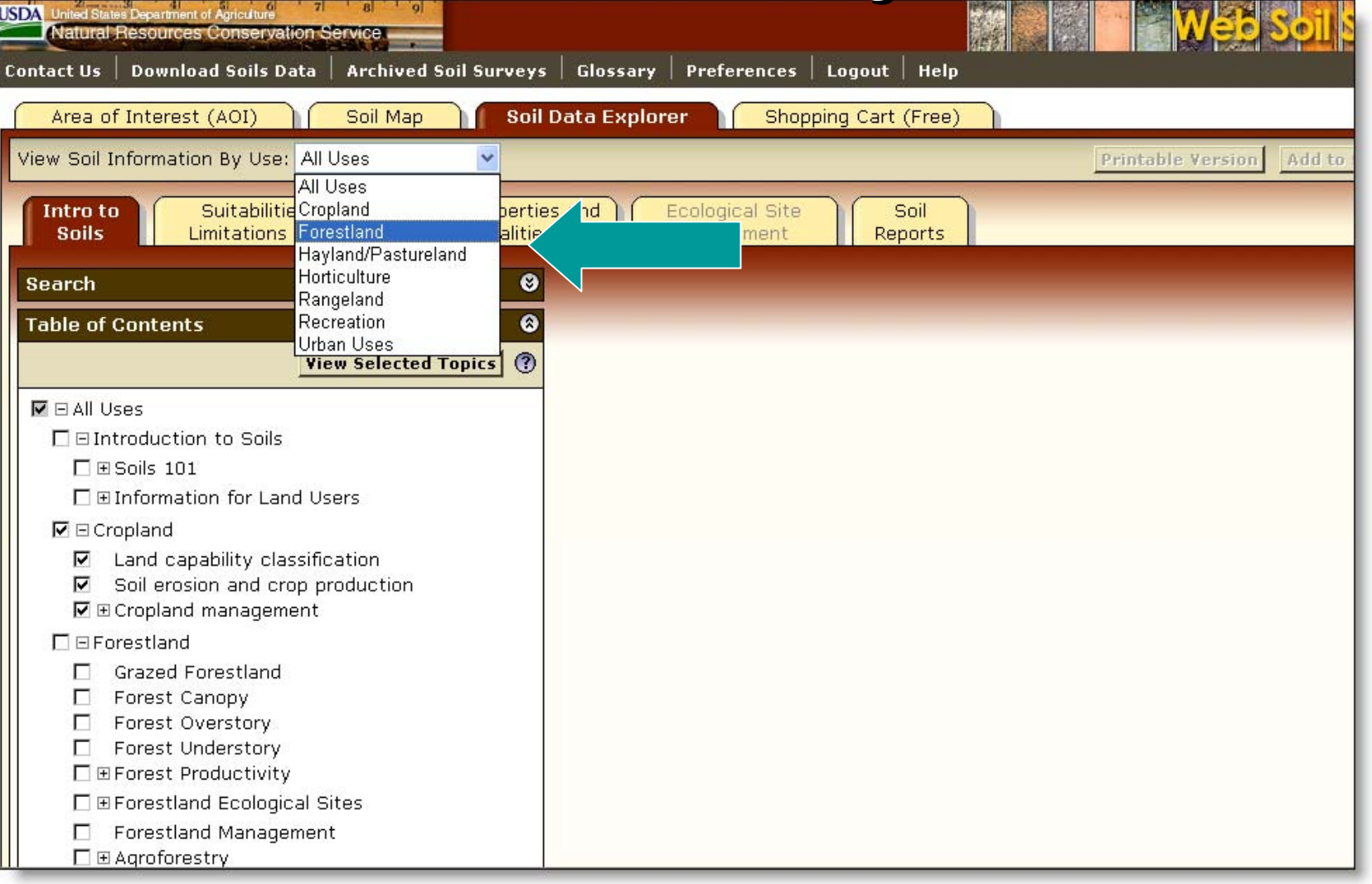

 Select a specific land use from drop down list to filter content on the Soil Data Explorer tab.

## **Forestland Information**

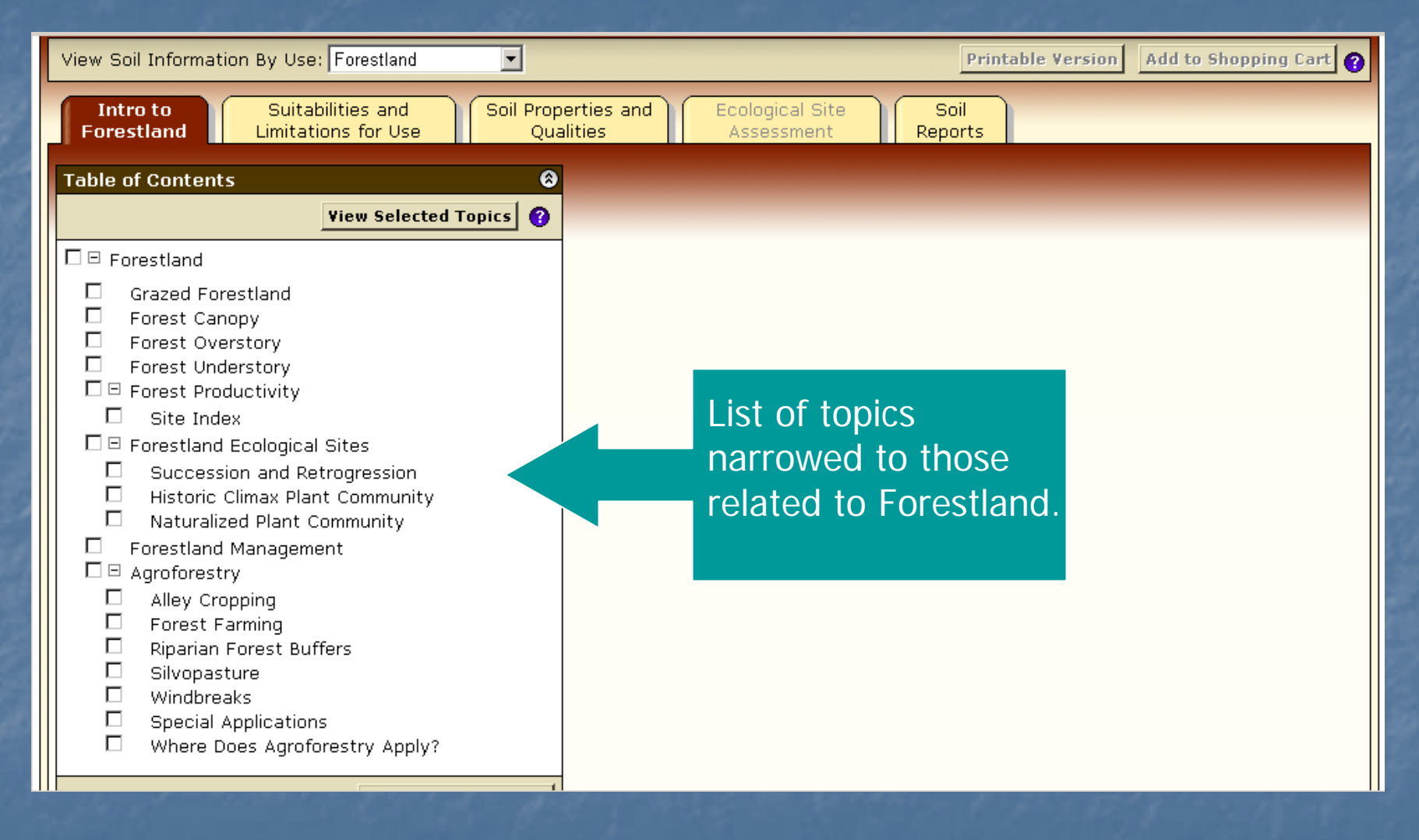

## Shopping Cart

| USDA United States Department of Agriculture 71 8 9<br>Natural Resources Conservation Service | Web Soil Survey (A)                                                                                                    |
|-----------------------------------------------------------------------------------------------|----------------------------------------------------------------------------------------------------|
| Contact Us Download Soils Data Archived Soil Survey:                                          | Glossary Preferences Logout Help                                                                                                    |
| Area of Interest (AOI) Soil Map Soil                                                          | Data Explorer Shopping Cart (Free)                                                                                                    |
| View Soil Information By Use: All Uses                                                        | Printable Version Add to Shopping Cart ③                                                                                                    |
| Intro to<br>Soils Suitabilities and<br>Limitations for Use Qualitie                           | es and<br>s Assessment Reports                                                                                                    |
| Search 😌                                                                                      | Content                                                                                                    |
| Table of Contents                                                                             | All Uses<br>Cropland<br>Cropland is defined as a land cover or land use category that includes areas used for the                                                                                                    |
| □ ⊡ Introduction to Soils<br>□ ⊕ Soils 101<br>□ ₪ Information for Land Users                  | production of adapted crops for harvest. Two subcategories of cropland are recognized:<br>cultivated and noncultivated. Cultivated cropland is land that is used for either row crops or<br>close-grown crops. Hayland or pastureland that is in a rotation with row crops or close-grown<br>crops also is considered cultivated cropland. Noncultivated cropland includes permanent<br>hayland and horticultural cropland.                                             |
| <ul> <li>Land capability classification</li> <li>Soil erosion and crop production</li> </ul>  | Reference:<br>"2001 Annual NRI Glossary of Key Terms," National Resources Inventory, USDA, NRCS                                                                                                    |
| Cropland management     F =                                                                   | Land capability classification                                                                                                    |
| Forestland     Grazed Forestland     Forest Canopy     Forest Overstory     Forest Understory | Determinations of land capability involve consideration of the risks of land damage from<br>erosion and other causes and the difficulties in land use resulting from physical land<br>characteristics and from climate. Land capability, as used in the USA, is an expression of<br>the effect of physical land characteristics and climate on the suitability of soils for crops<br>that require regular tillage, for grazing, for woodland, and for wildlife habitat. |
| Forest Productivity      E      Forestland Ecological Sites      Forestland Management      ✓ | Land capability classification shows, in a general way, the suitability of soils for most kinds<br>of field crops. Crops that require special management are excluded. The soils are grouped<br>according to their limitations for field crops, the risk of damage if they are used for crops,<br>and the way they respond to management. The criteria used in grouping the soils do not                                                                                |

Any material displayed in right-hand panel (intro text, maps, tables, etc) can be added to the free Shopping Cart for later retrieval. All added content is bundled into a single PDF file for download or printing.

## Suitabilities and Limitations

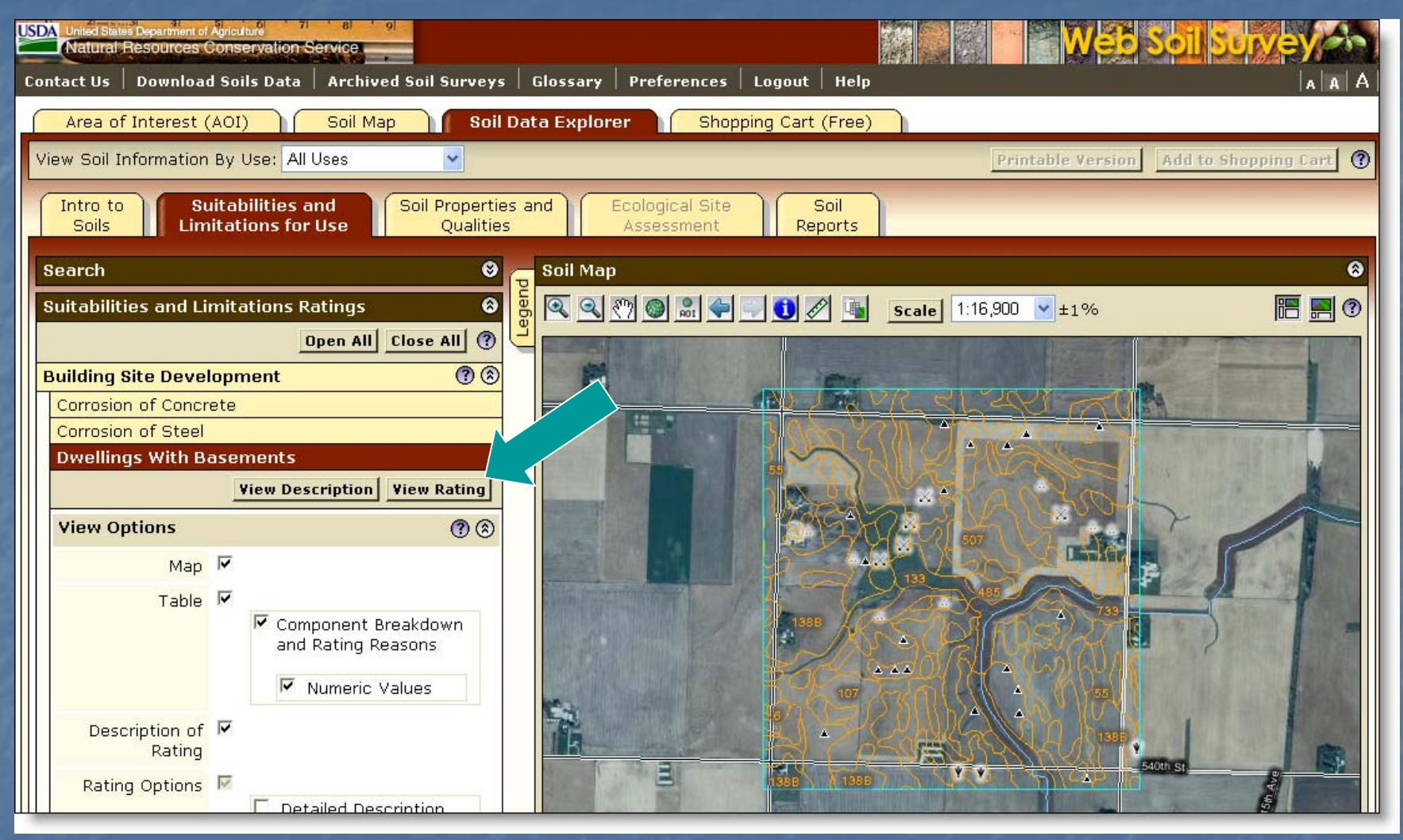

- Display a variety of interpretations as a thematic map.
- Open a category folder, then select desired interpretation. Click View Rating

## **Display Interpretive Map**

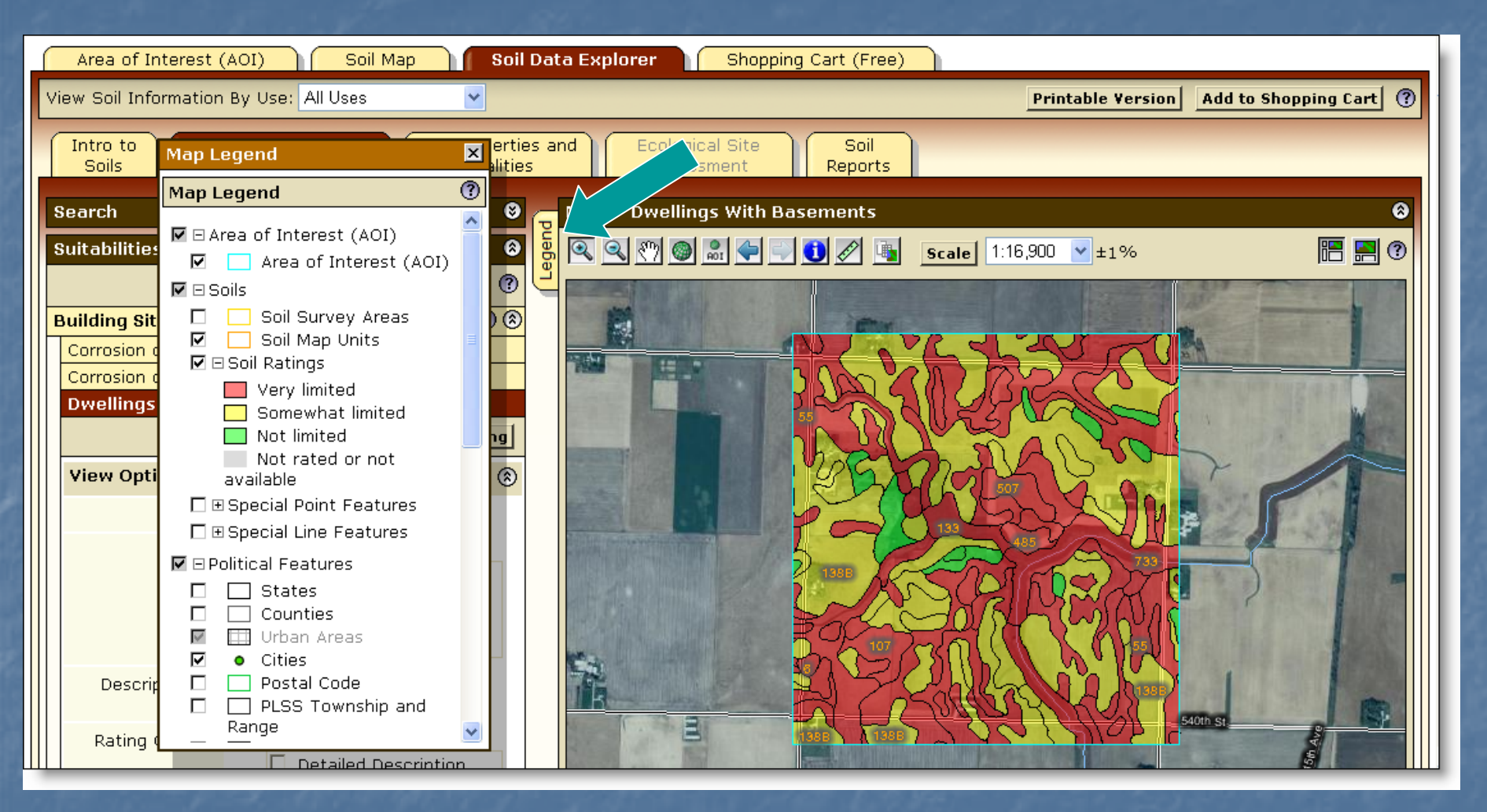

Click Legend tab to display map legend. Table below map shows rating and limiting features of each soil in Summary Report.

# Summary Report

| Tables — Dwellings With Basements — Summary By Map Unit 🛛 😵 |                                                      |                                    |                          |                                       |                 |                   |  |  |  |
|-------------------------------------------------------------|------------------------------------------------------|------------------------------------|--------------------------|---------------------------------------|-----------------|-------------------|--|--|--|
| Summar                                                      | y by Map Unit — B                                    | uena Vista C                       | ounty, Iowa              |                                       |                 | ۲                 |  |  |  |
| Map unit<br>symbol                                          | Map unit name                                        | Rating Component name<br>(percent) |                          | Rating reasons<br>(numeric<br>values) | Acres<br>in AOI | Percent of<br>AOI |  |  |  |
| 6                                                           | Okoboji silty clay<br>loam, 0 to 1<br>percent slopes | Very limited                       | Okoboji, ponded<br>(95%) | Depth to<br>saturated zone<br>(1.00)  | 2.7             | 0.3%              |  |  |  |
|                                                             |                                                      |                                    |                          | Shrink-swell<br>(1.00)                |                 |                   |  |  |  |
|                                                             |                                                      |                                    |                          | Ponding (1.00)                        |                 |                   |  |  |  |
|                                                             |                                                      |                                    | Knoke, ponded (5%)       | Ponding (1.00)                        |                 |                   |  |  |  |
|                                                             |                                                      |                                    |                          | Depth to<br>saturated zone<br>(1.00)  |                 |                   |  |  |  |
|                                                             |                                                      |                                    |                          | Shrink-swell<br>(1.00)                |                 |                   |  |  |  |
| 34B                                                         | Estherville sandy<br>loam, 2 to 5<br>percent slopes  | Not limited                        | Estherville (90%)        |                                       | 1.3             | 0.2%              |  |  |  |
| 55                                                          | Nicollet loam, 1 to<br>3 percent slopes              | Very limited                       | Nicollet (90%)           | Depth to<br>saturated zone<br>(1.00)  | 201.2           | 25.5%             |  |  |  |
| 62C                                                         | Storden loam, 5 to<br>9 percent slopes               | Not limited                        | Storden (85%)            |                                       | 25.3            | 3.2%              |  |  |  |
| 62D                                                         | Storden loam, 9 to<br>14 percent slopes              | Somewhat<br>limited                | Storden (85%)            | Slope (0.63)                          | 10.8            | 1.4%              |  |  |  |
| 62E                                                         | Storden loam, 14<br>to 18 percent<br>slopes          | Very limited                       | Storden (85%)            | Slope (1.00)                          | 2.2             | 0.3%              |  |  |  |
| 73C                                                         | Salida gravellv                                      | Not limited                        | Salida (90%)             |                                       | 1.1             | 0.1%              |  |  |  |

## Interpretation Description and Rating Options Used

#### **Description – Dwellings with Basements**

Dwellings are single-family houses of three stories or less. For dwellings with basements, the foundation is assumed to consist of spread footings of reinforced concrete built on undisturbed soil at a depth of about 7 feet.

The ratings for dwellings are based on the soil properties that affect the capacity of the soil to support a load without movement and on the properties that affect excavation and construction costs. The properties that affect the load-supporting capacity include depth to a water table, ponding, flooding, subsidence, linear extensibility (shrink-swell potential), and compressibility. Compressibility is inferred from the Unified classification. The properties that affect the ease and amount of excavation include depth to a water table, ponding, flooding, slope, depth to bedrock or a cemented pan, hardness of bedrock or a cemented pan, and the amount and size of rock fragments.

Rating class terms indicate the extent to which the soils are limited by all of the soil features that affect building site development. "Not limited" indicates that the soil has features that are very favorable for the specified use. Good performance and very low maintenance can be expected. "Somewhat limited" indicates that the soil has features that are moderately favorable for the specified use. The limitations can be overcome or minimized by special planning, design, or installation. Fair performance and moderate maintenance can be expected. "Very limited" indicates that the soil has one or more features that are unfavorable for the specified use. The limitations generally cannot be overcome without major soil reclamation, special design, or expensive installation procedures. Poor performance and high maintenance can be expected.

#### Rating Options — Dwellings with Basements

Aggregation Method: Dominant Condition

Component Percent Cutoff: None Specified

Tie-break Rule: Higher

0

0

## Soil Properties and Qualities

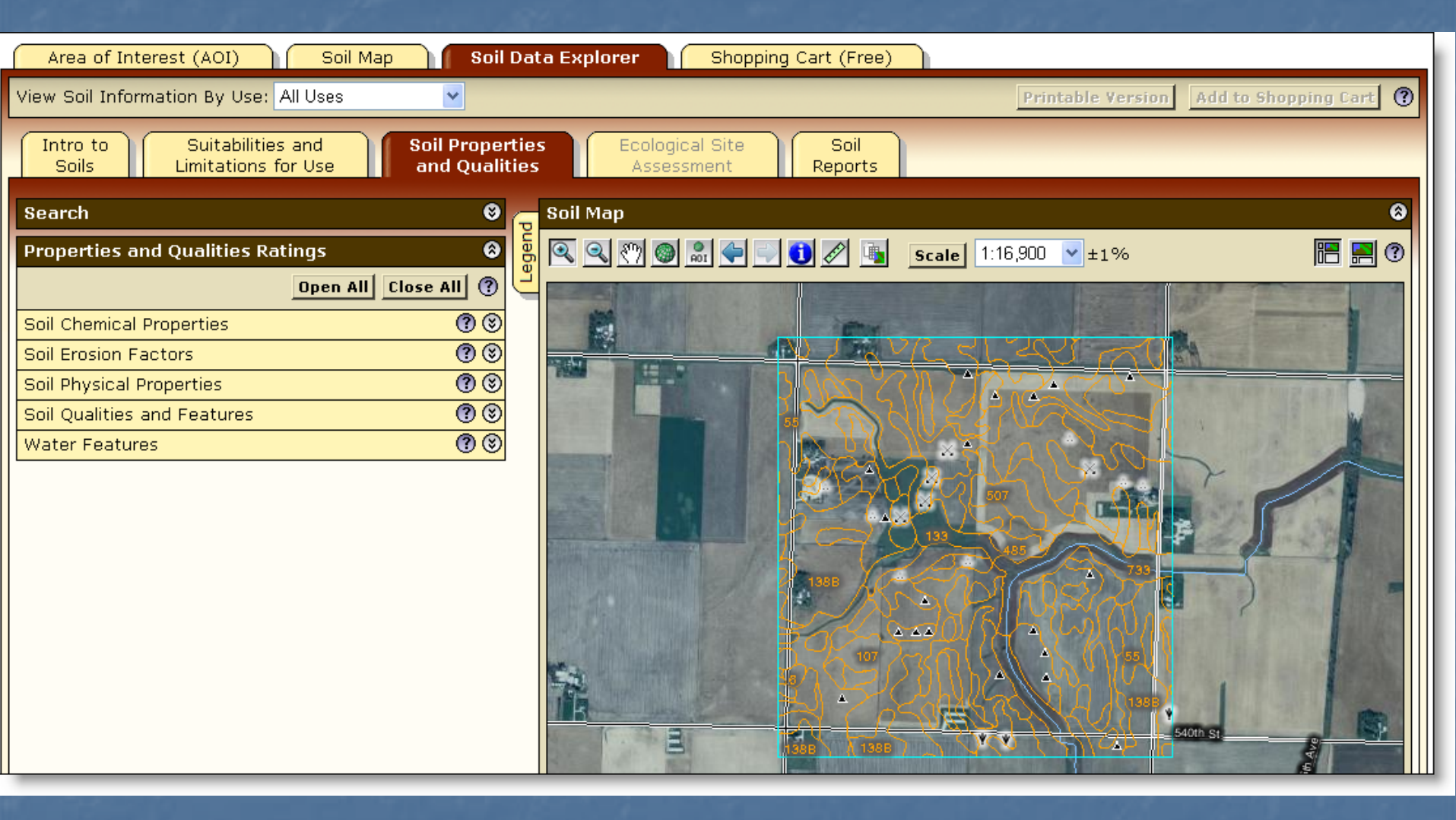

## Select Property or Quality

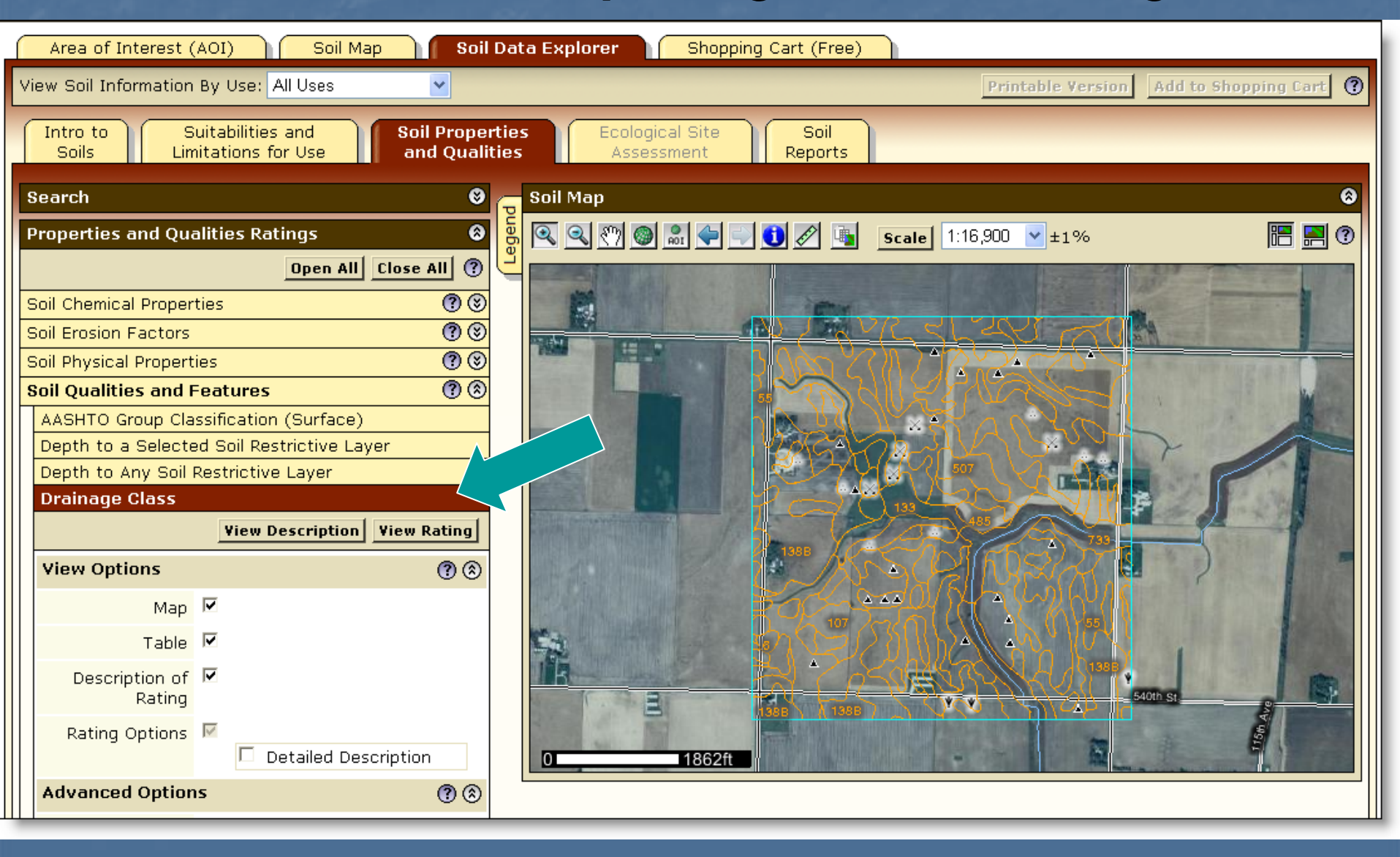

## **Display Results**

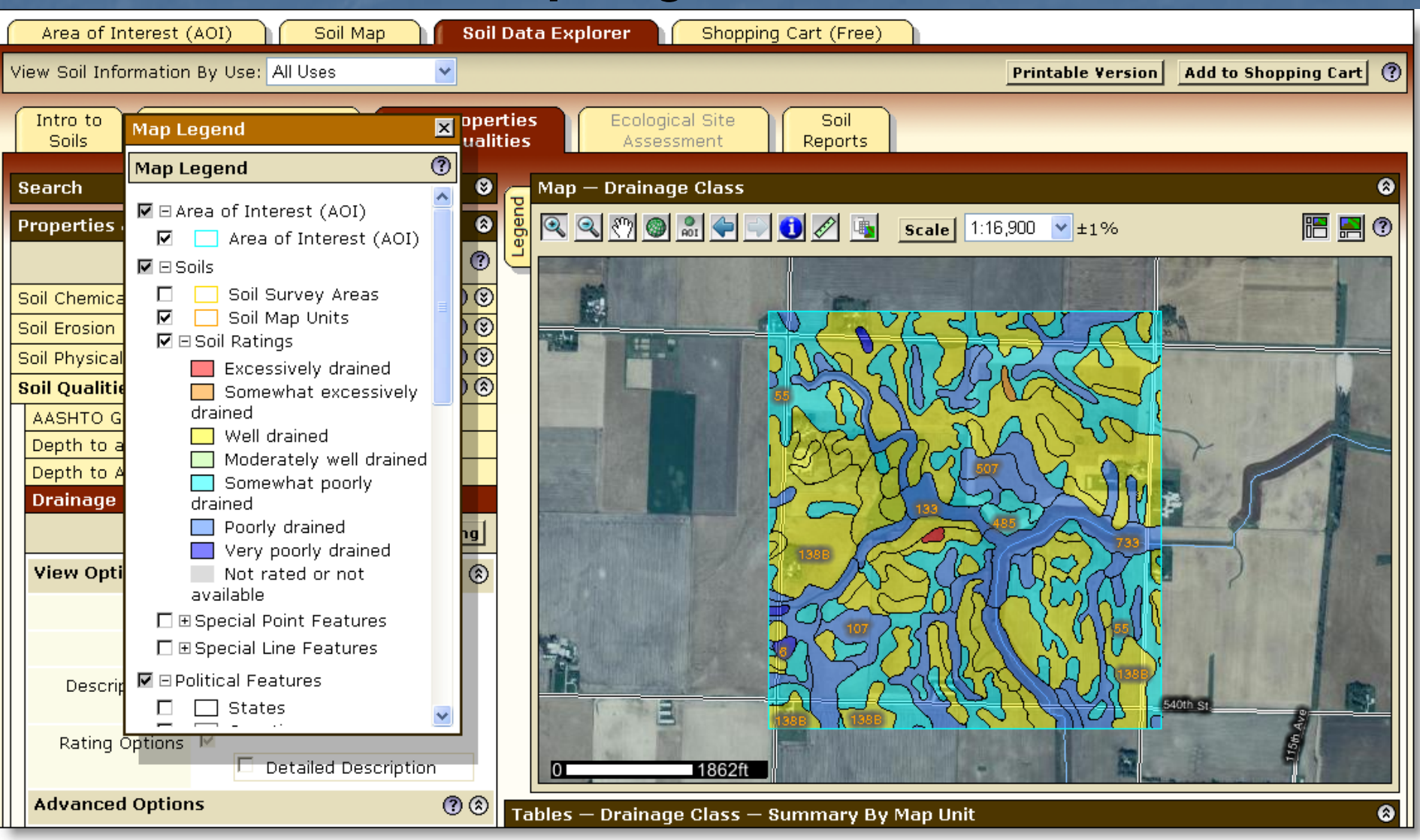

| Tables — Drainage Class — Summary By Map Unit 🛛 😵 |                                                           |                              |                 |                |  |  |  |  |  |
|---------------------------------------------------|-----------------------------------------------------------|------------------------------|-----------------|----------------|--|--|--|--|--|
| Summary by                                        | Map Unit — Buena Vista Co                                 | ounty, Iowa                  |                 | 8              |  |  |  |  |  |
| Map unit<br>symbol                                | Map unit name                                             | Rating                       | Acres in<br>AOI | Percent of AOI |  |  |  |  |  |
| 6                                                 | Okoboji silty clay loam, 0 to<br>1 percent slopes         | Very poorly drained          | 2.7             | 0.3%           |  |  |  |  |  |
| 34B                                               | Estherville sandy loam, 2 to<br>5 percent slopes          | Somewhat excessively drained | 1.3             | 0.2%           |  |  |  |  |  |
| 55                                                | Nicollet loam, 1 to 3 percent<br>slopes                   | Somewhat poorly drained      | 201.2           | 25.5%          |  |  |  |  |  |
| 62C                                               | Storden loam, 5 to 9 percent<br>slopes                    | Well drained                 | 25.3            | 3.2%           |  |  |  |  |  |
| 62D                                               | Storden loam, 9 to 14<br>percent slopes                   | Well drained                 | 10.8            | 1.4%           |  |  |  |  |  |
| 62E                                               | Storden loam, 14 to 18<br>percent slopes                  | Well drained                 | 2.2             | 0.3%           |  |  |  |  |  |
| 73C                                               | Salida gravelly sandy loam,<br>5 to 9 percent slopes      | Excessively drained          | 1.1             | 0.1%           |  |  |  |  |  |
| 107                                               | Webster silty clay loam, 0 to<br>2 percent slopes         | Poorly drained               | 93.3            | 11.8%          |  |  |  |  |  |
| 133                                               | Colo silty clay loam, 0 to 2<br>percent slopes            | Poorly drained               | 14.2            | 1.8%           |  |  |  |  |  |
| 138B                                              | Clarion loam, 2 to 5 percent<br>slopes                    | Well drained                 | 277.7           | 35.2%          |  |  |  |  |  |
| 138C2                                             | Clarion loam, 5 to 9 percent<br>slopes, moderately eroded | Well drained                 | 54.5            | 6.9%           |  |  |  |  |  |
| 203                                               | Cylinder loam, deep, 0 to 2<br>percent slopes             | Somewhat poorly drained      | 3.2             | 0.4%           |  |  |  |  |  |

## Change Land Uses

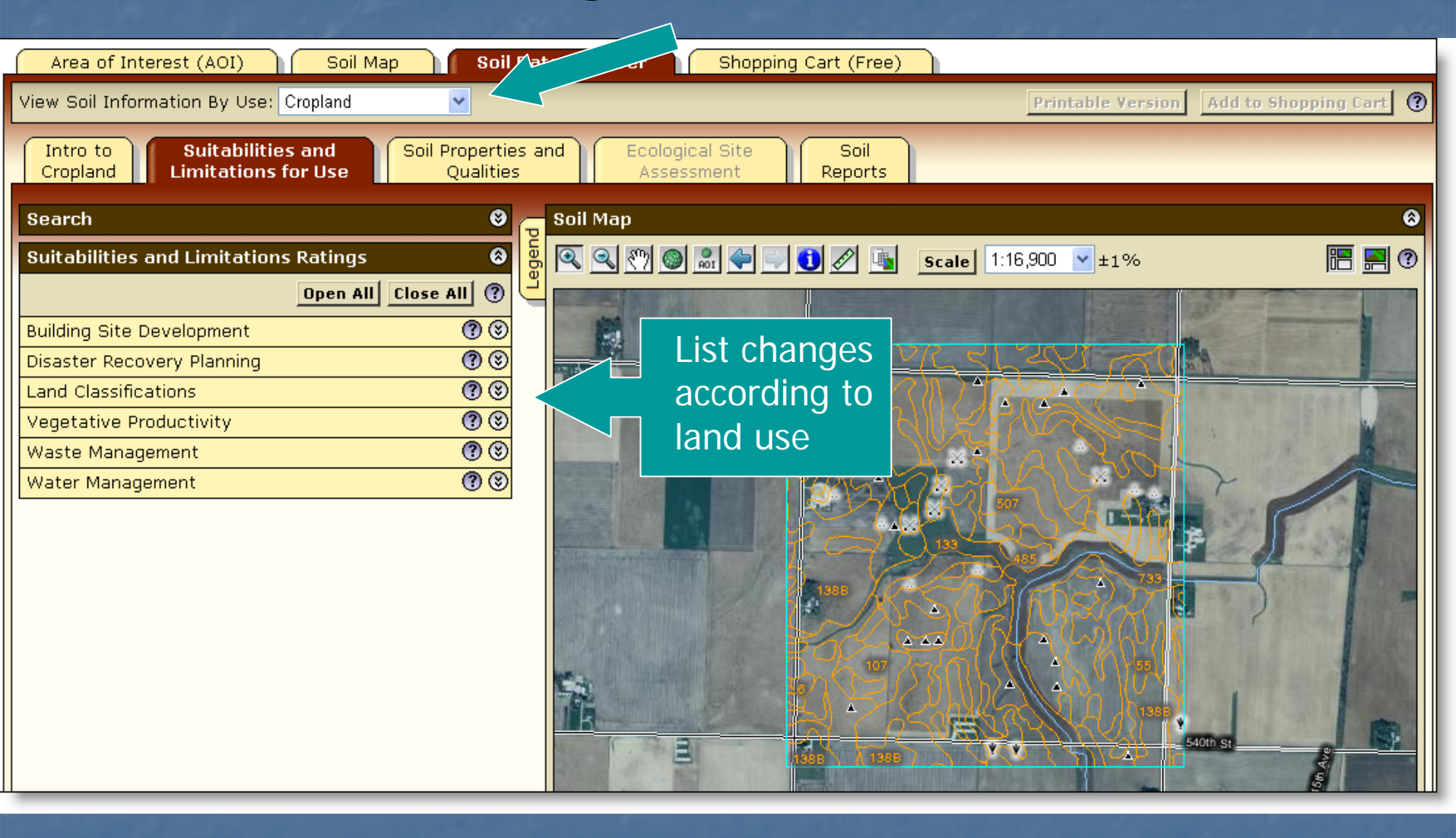

## **Ecological Site Name Map**

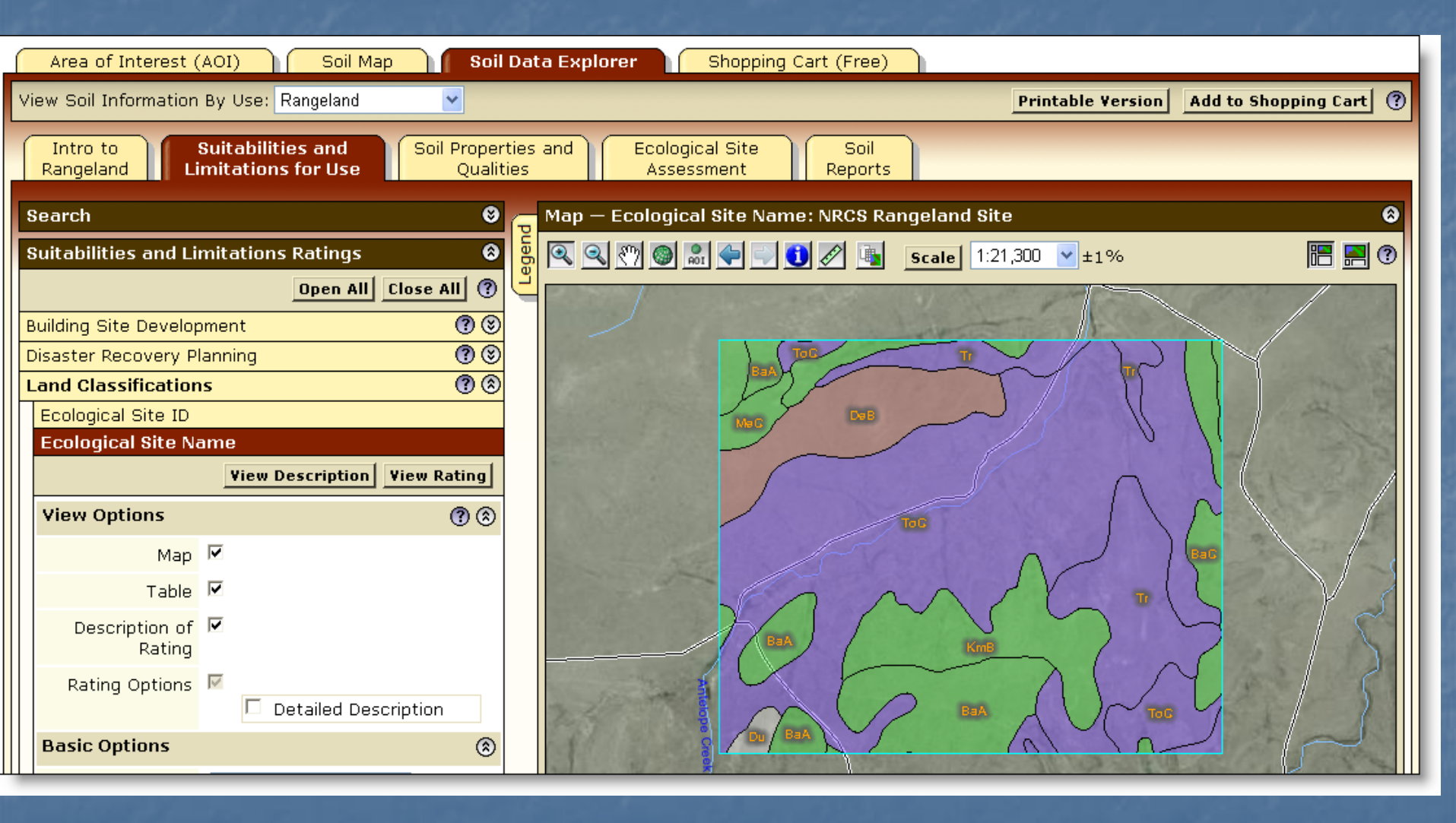

## **Ecological Site Assessment**

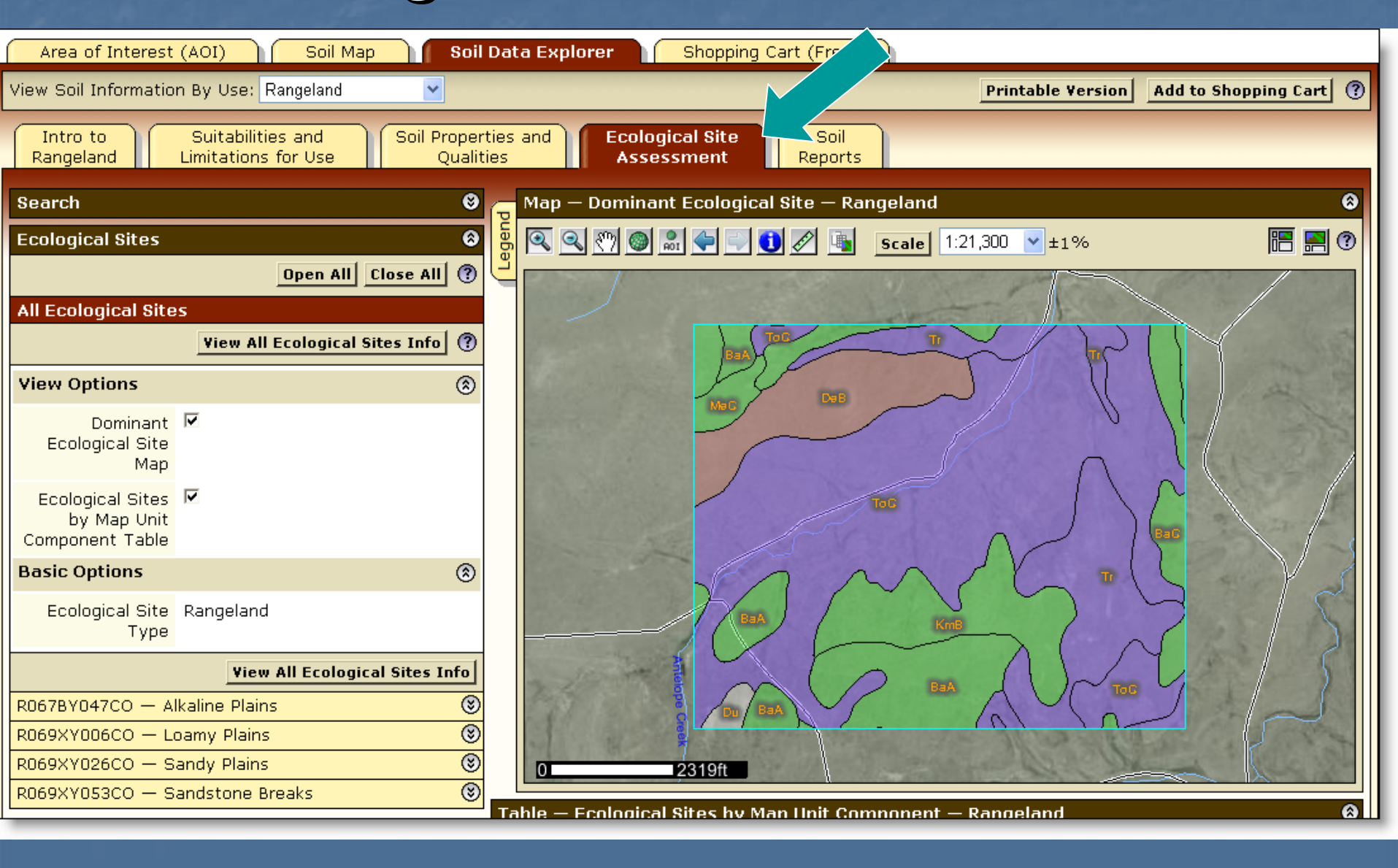

## View Soil Data Reports

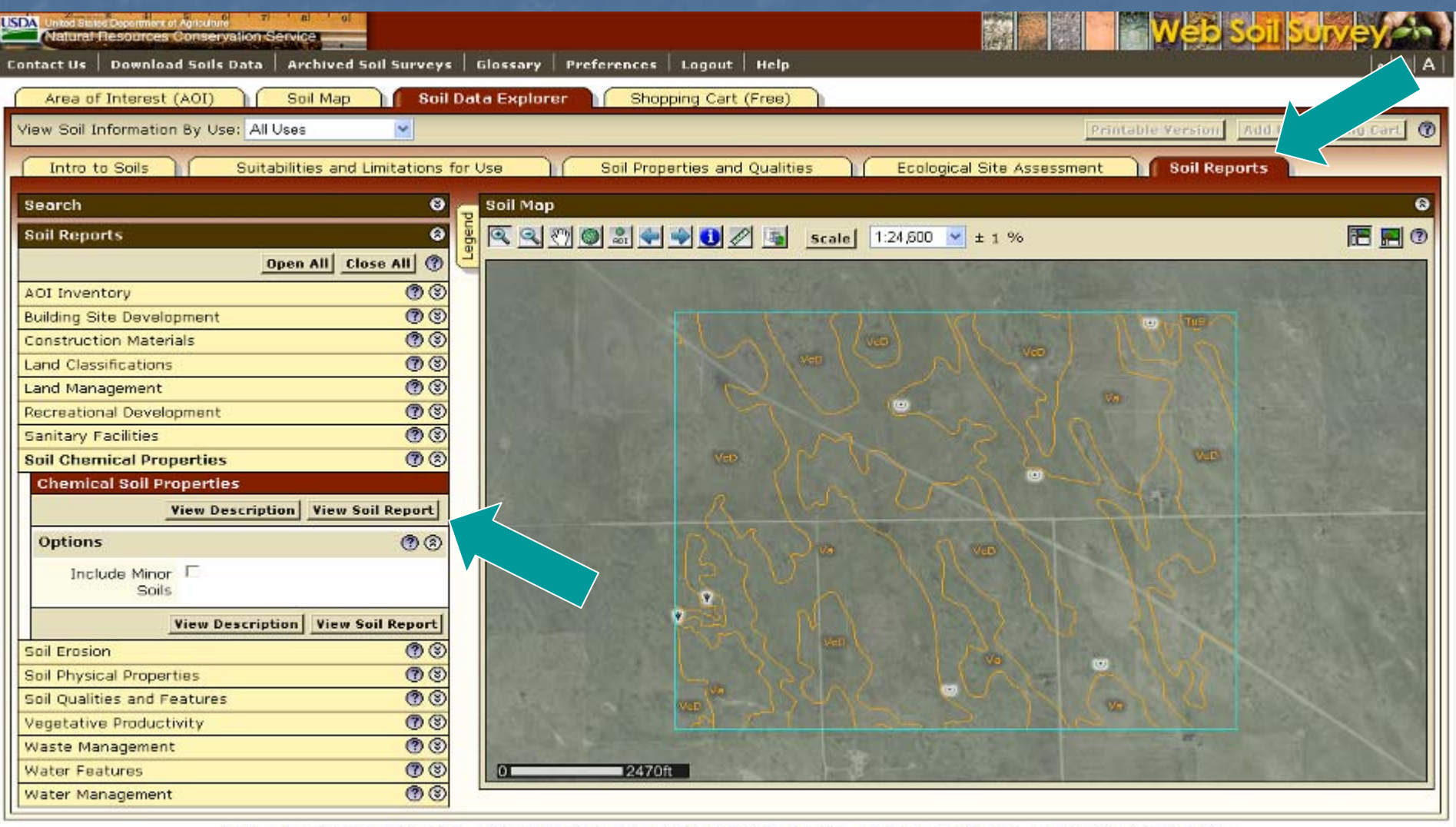

FOIA | Accessibility Statement | Privacy Policy | Non-Discrimination Statement | Information Quality | USA.gov | White House

## **Chemical Soil Properties Report**

#### Report — Chemical Soil Properties

| Bent County, Colorado                          |       |                                 |                                              |               |                      |        |          | ۲                             |
|------------------------------------------------|-------|---------------------------------|----------------------------------------------|---------------|----------------------|--------|----------|-------------------------------|
| Map symbol and soil name                       | Depth | Cation-<br>exchange<br>capacity | Effective<br>cation-<br>exchange<br>capacity | Soil reaction | Calcium<br>carbonate | Gypsum | Salinity | Sodium<br>adsorption<br>ratio |
|                                                | In    | meq/100g                        | meq/100g                                     | pН            | Pct                  | Pct    | mmhos/cm |                               |
| BaA—Baca silt loam, 0 to 3 percent slopes      |       |                                 |                                              |               |                      |        |          |                               |
| Baca                                           | 0-2   | 5.0-20                          | —                                            | 6.6-7.8       | 0                    | 0      | 0        | 0                             |
|                                                | 2-18  | 20-40                           | _                                            | 7.4-8.4       | 0-5                  | 0      | 0.0-2.0  | 0                             |
|                                                | 18-60 | 5.0-20                          | _                                            | 7.9-9.0       | 1-15                 | 0-3    | 0.0-2.0  | 0                             |
| BaC—Baca silt loam, 3 to 5 percent slopes      |       |                                 |                                              |               |                      |        |          |                               |
| Baca                                           | 0-2   | 5.0-20                          | —                                            | 6.6-7.8       | 0                    | 0      | 0        | 0                             |
|                                                | 2-18  | 20-40                           | —                                            | 7.4-8.4       | 0-5                  | 0      | 0.0-2.0  | 0                             |
|                                                | 18-60 | 5.0-20                          | —                                            | 7.9-9.0       | 1-15                 | 0-3    | 0.0-2.0  | 0                             |
| DeB—Deertrail clay loam, 0 to 5 percent slopes |       |                                 |                                              |               |                      |        |          |                               |
| Deertrail                                      | 0-6   | 10-25                           | —                                            | 7.4-8.4       | 0-5                  | 0      | 0        | 0-5                           |
|                                                | 6-13  | 20-40                           | —                                            | 7.4-8.4       | 1-5                  | 0-2    | 0.0-4.0  | 0-5                           |
|                                                | 13-20 | 20-40                           | —                                            | 8.5-9.0       | 0-2                  | 0-2    | 0.0-4.0  | 5-18                          |
|                                                | 20-60 | 15-30                           | —                                            | 7.9-9.0       | 5-15                 | 0-2    | 4.0-8.0  | 13-15                         |
| Du—Dune land                                   |       |                                 |                                              |               |                      |        |          |                               |
| ·                                              |       |                                 |                                              |               |                      | _      | _        | _                             |

Report is displayed below the soil map.

8

#### Access Archived Soil Survey Publications

|           | ed States Department of Agriculture 7 8 9<br>tural Resources Conservation Service |                               |
|-----------|-----------------------------------------------------------------------------------|-------------------------------|
| Contact   | Us   Download Soils Data   Archived Soil Surveys   Glossa                         | ry   Preferences              |
| View 1    | Archived Soil Surveys                                                             | lorer Shopp                   |
| In<br>Rar | the specified Area of Interest, see Published Soil Surveys<br>for Colorado        | Ecological Site<br>Assessment |
| Sear      | ch 🥴 🗧 Soil M                                                                     | /lap                          |

A listing of previous soil survey report publications for the Area of Interest is stored on an external web site. Click the highlighted link to go there.

| United States De<br>NRCS N                                                                                                    | atural Resources                                                                                                    | ice                                                                                                    |                                                                                                    |                                                                                                    |                                                                                                    |                                                    |                                                                                         | Soils                                                                   |                                                                                                    |     |
|----------------------------------------------------------------------------------------------------|----------------------------------------------------------------------------------------------------|----------------------------------------------------------------------------------------------------|----------------------------------------------------------------------------------------------------|----------------------------------------------------------------------------------------------------|----------------------------------------------------------------------------------------------------|----------------------------------------------------|-----------------------------------------------------------------------------------------|-------------------------------------------------------------------------|----------------------------------------------------------------------------------------------------|-----|
| Soils Home   About Us   :                                                                                                    | Soil Survey Soil Use                                                                                                    | Soil Education   I                                                                                                    | Photo Gallery   Te                                                                                                    | chnical Refer                                                                                                    | ences   Partners                                                                                                    | hips   Co                                          | ntact Us                                                                                |                                                                         |                                                                                                    | AAA |
| Search<br>Soils<br>Enter Keywords<br>GO<br>Soil Survey<br>> Web Soil Survey<br>> Soil Data Mart<br>> Listing Of Soil Surveys<br>by State<br>> Status Maps<br>> Soil Survey Schedule<br>> Global Climate<br>Characterization Data<br>> Soil Climate Research<br>Stations<br>> Soil Climate Research<br>Stations<br>> Soil Climate Research<br>Stations<br>> Soil Geochemistry<br>Spatial Database<br>> Soil Research Results<br>> Soil Geography<br>> eFOTG (county<br>technical guides) | Published So<br>Soil surveys are being<br>information about the<br>are available, the <u>wet</u><br>surveys having both t<br>including new surveys<br>PDF files require <u>Ac</u><br>Follow these ins<br>How to Save an Arc<br>For information about<br>copies (CD-ROM or pa<br>State Conserva<br>655 Parfet Stre<br>Room E200C<br>Lakewood, CO<br>Phone: 720-544-5 | areas not included<br>apper copy), contact<br>about the solution<br>about the solution of the solution<br>about the solution of the solution<br>areas the solution of the solution<br>areas the solution of the solution<br>areas the solution of the solution<br>areas the solution of the solution<br>areas the solution of the solution<br>areas the solution of the solution<br>areas the solution of the solution<br>areas the solution of the solution<br>areas the solution of the solution<br>areas the solution of the solution<br>areas the solution of the solution of the solution<br>areas the solution of the solution of the solution of the solution<br>areas the solution of the solution of the | s for Colora<br>ublished on a cont<br>rea is available frou<br>provides access to<br>data in the Soil Da<br>es dating back to 1<br>ownload both t<br>Publication to Your<br>d on the following l<br>t: | inuing schedu<br>m the <u>Soil Da</u><br>o the most cu<br>ata Mart. "Arc<br>899.<br><b>ext and m</b><br><u>c Local Machin</u><br>ist of soil sur | ile. As time passe<br><u>ta Mart</u> , which pro<br>rrent information.<br>hived PDF online <sup>4</sup><br><b>aps.</b><br>ne (PDF; 2.8 MB)<br>vey publications o | es, the da<br>ovides the<br>In the "E<br>refers to | ata in published sur<br>e most current dat<br>Date" column, the i<br>o any surveys publ | rveys becon<br>a about the<br>word "curre<br>ished as PD<br>information | ne dated. The official<br>soils. If spatial data<br>nt" is used for those<br>F files on the Web,<br>about reference |     |
|                                                                                                    | Soil survey name                                                                                                    | (Follow links for                                                                                                    | r online surveys                                                                                                    | ) Date                                                                                                    | Paper copy<br>available                                                                                                    | CD-<br>ROM                                         | Archived PDF<br>online                                                                  | Web Soil<br>from offic                                                  | Survey (generated<br>cial soil data)                                                                                |     |
| <ul> <li>Find a Service Center</li> </ul>                                                                                                    | Adams Area, Parts o                                                                                                    | f Adams and Denv                                                                                                    | ver Counties                                                                                                    | Current                                                                                                    | No                                                                                                    | No                                                 | No                                                                                      | Yes                                                                     |                                                                                                    |     |
| <ul> <li>States and Regions</li> </ul>                                                                                                    | Adams County                                                                                                    |                                                                                                    |                                                                                                    | 1974                                                                                                    | No                                                                                                    | Yes                                                | Yes                                                                                     | No                                                                      |                                                                                                    |     |

## Access Glossary of Terms

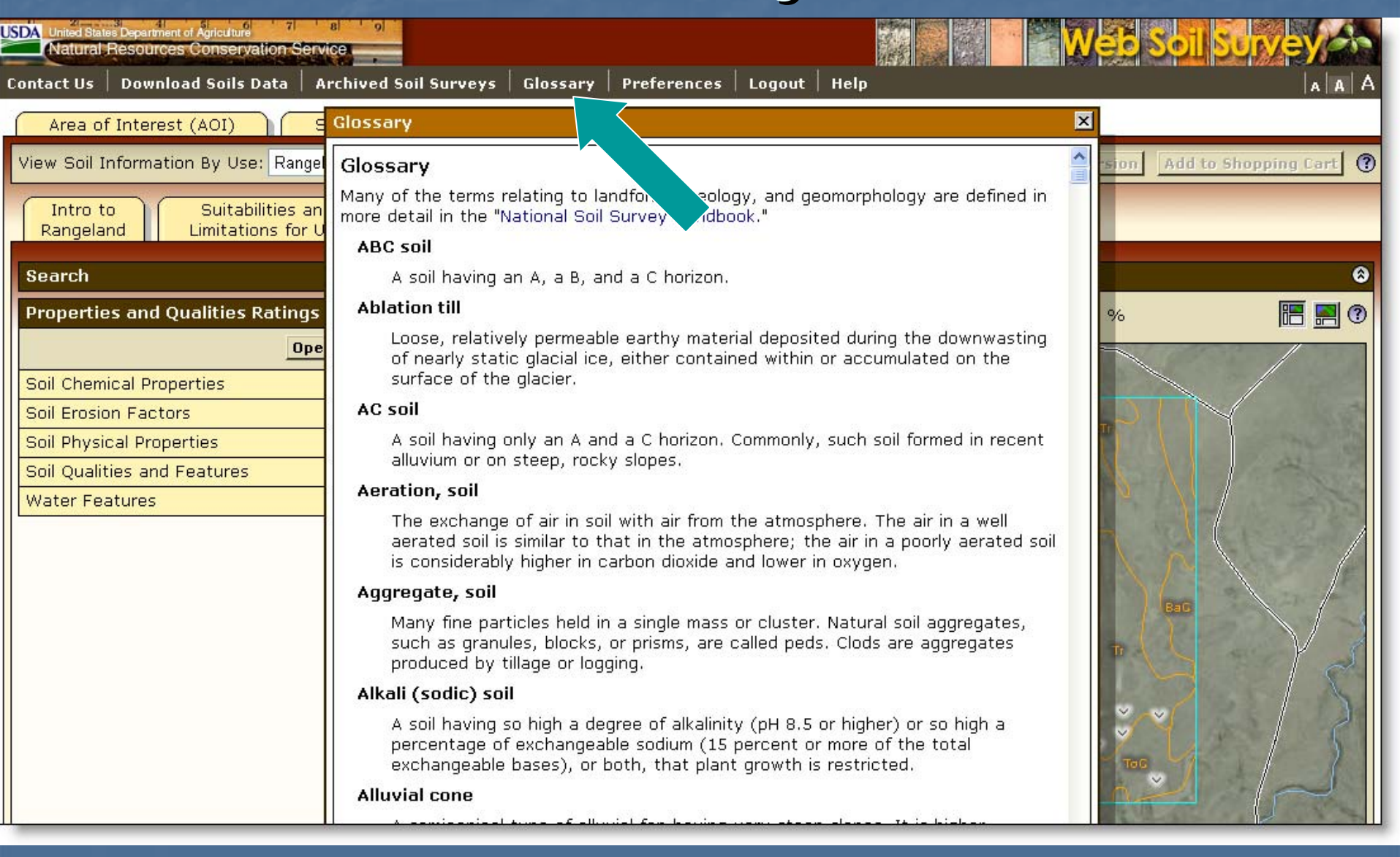

## Access the Free Shopping Cart

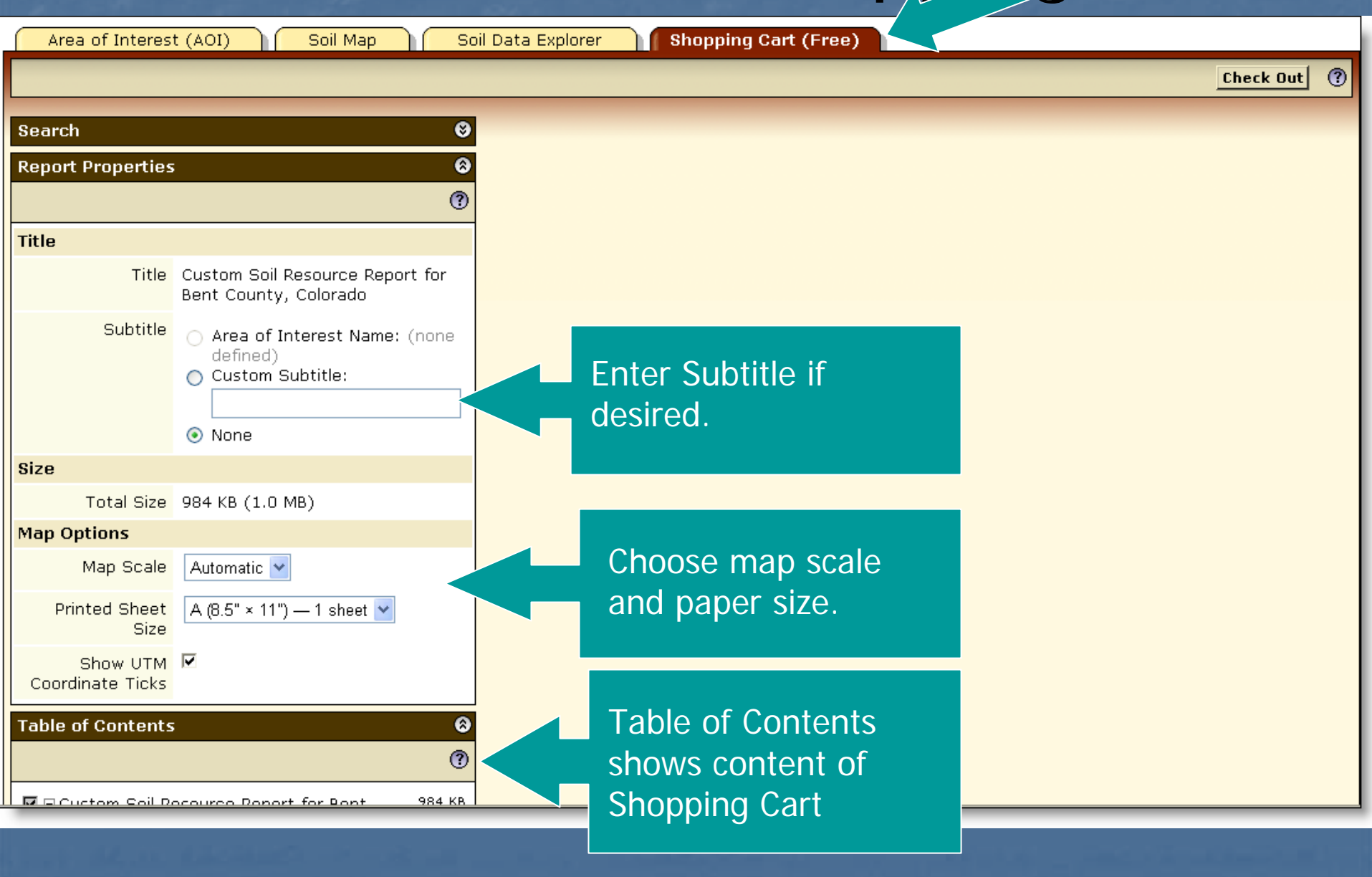

## Table of Contents

| Table of Contents                                                               | 0        |
|---------------------------------------------------------------------------------|----------|
|                                                                                 | 0        |
| Custom Soil Resource Report for 2,081<br>Lancaster County, Nebraska: Knox Place | КВ       |
| 🗹 🗋 Cover 518                                                                   | КВ       |
| I Preface 3                                                                     | КВ       |
| Contents                                                                        | КВ       |
| How Soil Surveys Are Made 5                                                     | КВ       |
| 🗹 🗉 Soil Map 411                                                                | КВ       |
| 🗹 🗈 Soil Map 381                                                                | кв       |
| Map Unit Legend 4                                                               | КВ       |
| Map Unit Description 27                                                         | КВ       |
| 🗹 🗆 Soil Data Explorer 1,140                                                    | КВ       |
| 🗖 🗉 All Uses                                                                    |          |
| 🗖 🗉 Cropland                                                                    |          |
| 🗖 🗉 Forestland                                                                  |          |
| 🔲 🗉 Hayland/Pastureland                                                         |          |
| Horticulture                                                                    |          |
| Rangeland 1,140                                                                 | КВ       |
| Intro to Rangeland                                                              |          |
| Suitabilities and Limitations for Use 762                                       | кв       |
| Building Site Development                                                       | KB<br>KB |
| Basements                                                                       | кв       |
| 🗹 🗆 Land Classifications 379                                                    | КВ       |
| Ecological Site Name: 379<br>NRCS Rangeland Site                                | КВ       |
| 🗹 🗉 Ecological Site Assessment 378                                              | кв       |
| All Ecological Sites 378                                                        | кв       |
| E Recreation                                                                    |          |
| 🗖 🗉 Urban Uses                                                                  |          |
| 🗹 🗋 References 3                                                                | кв       |
| Glossary 113                                                                    | КВ       |

Soil map, map unit legend, and map unit descriptions are automatically added.

Items can be deselected by unchecking them on the list if you decide you do not want to get them. Additional items must be added in previous screens.
## Preview an Item

?

0

Area of Interest (AOI) Soil Data Explorer Shopping Cart (Free) Soil Map Check Out ۲ Soil Map Search 0 **Report Properties** 0 Table of Contents ? ☑ ⊡ Custom Soil Resource Report for Bent 971 KB County, Colorado 🗋 Cover 518 KB  $\checkmark$ Click on an item 🗅 Preface з кв  $\checkmark$ о кв  $\checkmark$ Contents to preview it. 🗅 How Soil Surveys Are Made 5 KB 🔽 🗆 Soil Map 416 KB Soil Map 379 KB  $\mathbf{\nabla}$ 🗋 Map Unit Legend з кв 🗋 Map Unit Description 33 KB 🔽 🗆 Soil Data Explorer 24 KB 24 KB 🔽 🗉 All Uses. 24 KB 🔽 🗆 Soil Qualities and Features 24 KB 🛅 Map Unit Name 12 KB  $\mathbf{\nabla}$ Hydrologic Soil Group 13 KB 2720ft 0 з кв References 2 D 113 KB 🗋 Glossary

## Check Out

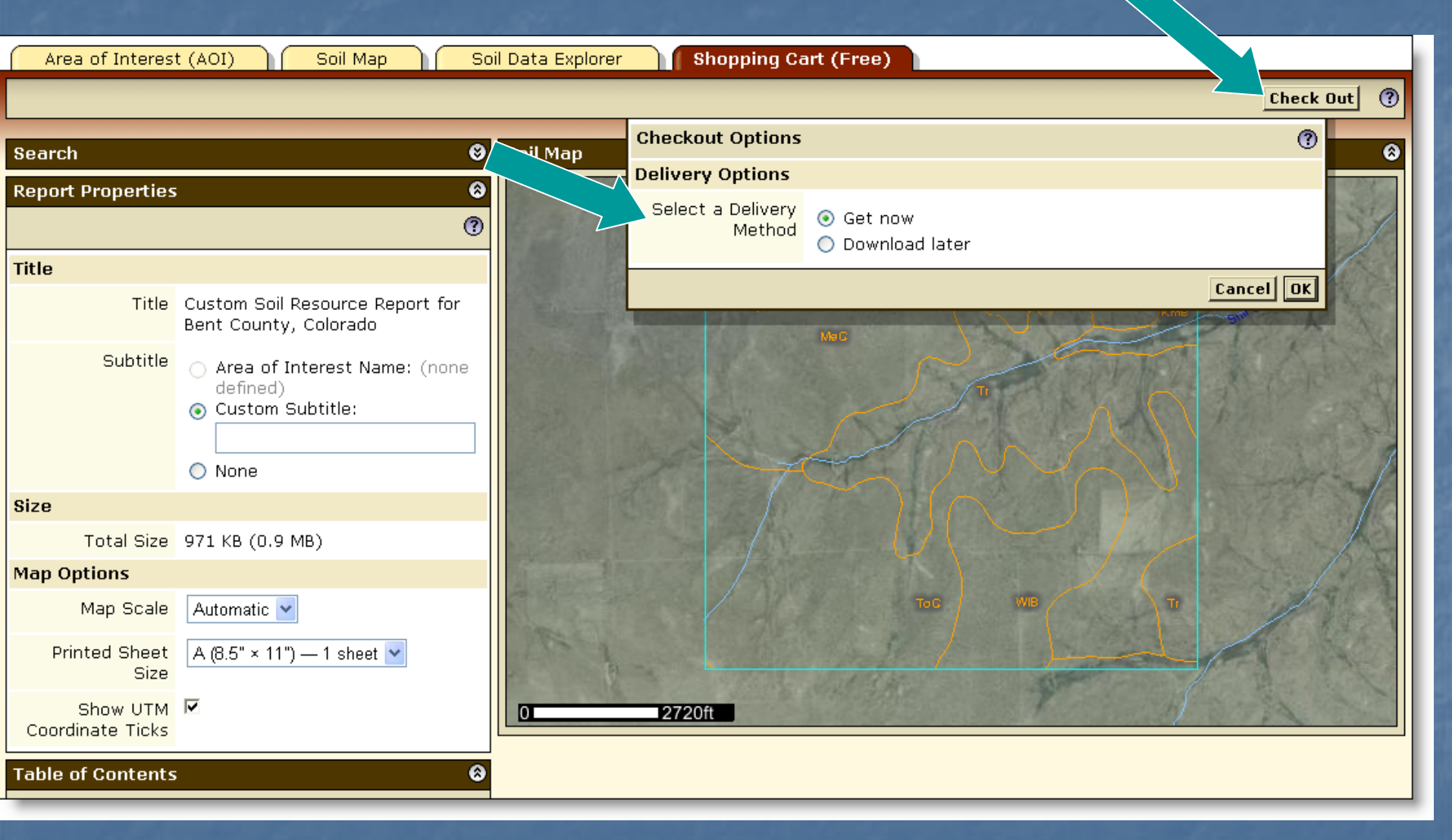

- During Check Out you can elect to get the file now or later.
- Then click OK.

## Custom Soil Resource Report being generated

| Area of Interest (AOI) Soil Map Soil Data Explorer Shopping Cart (Free) |                                                                                                   |                                                                                                    |
|-------------------------------------------------------------------------|---------------------------------------------------------------------------------------------------|----------------------------------------------------------------------------------------------------|
|                                                                         |                                                                                                   | Check Out (?)                                                                                                    |
| Search                                                                  | 8                                                                                                 | Soil Map 🛛 😌                                                                                                    |
| <b>Report Properties</b>                                                | 8                                                                                                 |                                                                                                    |
|                                                                         | ()                                                                                                |                                                                                                    |
| Title                                                                   |                                                                                                   | Тоб                                                                                                    |
| Title                                                                   | Custom Soil Resource Report for<br>Bent County, Colorado                                          | Meg ( Con Change Con Change Con C |
| Subtitle                                                                | <ul> <li>Area of Interest Name: (none defined)</li> <li>Custom Subtitle:</li> <li>None</li> </ul> | Generating custom soil<br>resource report                                                                                                    |
| Size                                                                    |                                                                                                   |                                                                                                    |
| Total Size                                                              | 971 KB (0.9 MB)                                                                                   |                                                                                                    |
| Map Options                                                             |                                                                                                   |                                                                                                    |
| Map Scale                                                               |                                                                                                   |                                                                                                    |
| Printed Sheet<br>Size                                                   |                                                                                                   | / human                                                                                                    |
| Show UTM<br>Coordinate Ticks                                            |                                                                                                   | 0 2720ft                                                                                                    |
| Table of Contents                                                       |                                                                                                   |                                                                                                    |

## Custom Soil Resource Report

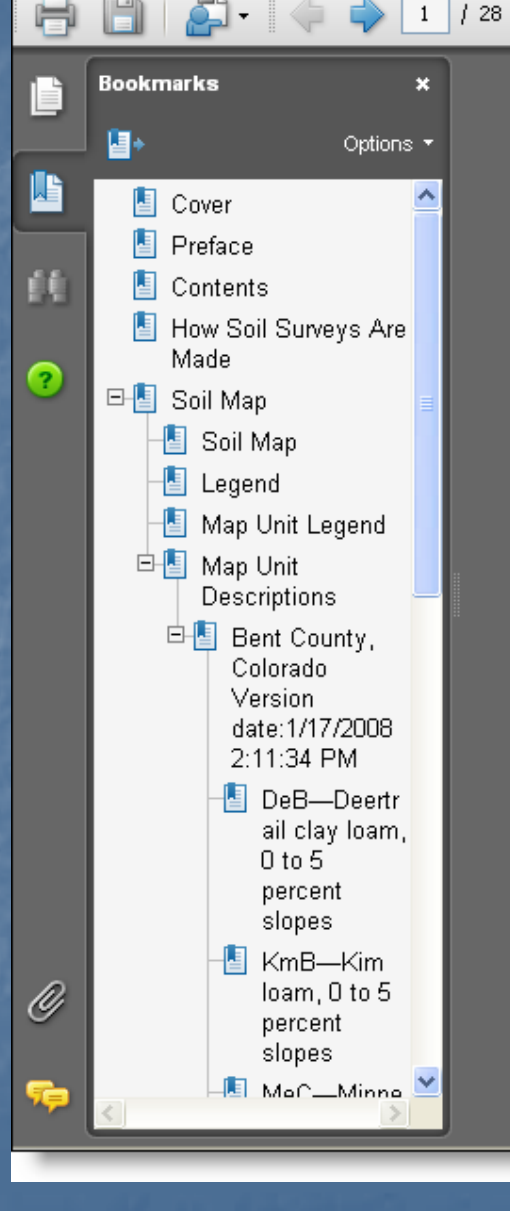

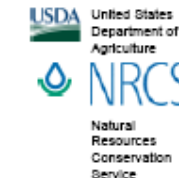

s A product of the National Cooperative Soil Survey, a joint effort of the United States Department of Agriculture and other Federal agencies, State agencies including the Agricultural Experiment Stations, and local participants Custom Soil Resource Report for Bent County, Colorado

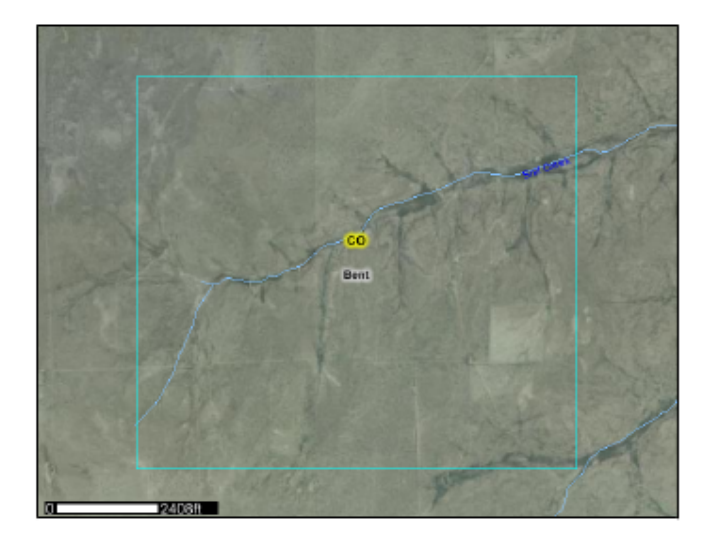